# การดันหาข้อมูลสกิติโรงงาน ในระบบข้อมูลโรงงานอุตสาหกรรมสำหรับเจ้าหน้าที่

0 15

การค้นหาข้อมูลสถิติโรงงานในระบบข้อมูลโรงงานอุตสาหกรรมสำหรับเจ้าหน้าที่ (Executive) ระบบ Executive คือระบบค้นหาข้อมูลโรงงานในรูปแบบต่างๆ ทั้งข้อมูลรายชื่อโรงงานและข้อมูลสถิติโรงงาน เป็นระบบที่สร้างขึ้นเพื่อให้เจ้าหน้าที่กรมโรงงานอุตสาหกรรมสามารถใช้ค้นหาหรือเรียกดูข้อมูลโรงงานที่ง่ายที่สุด โดยระบบ Executive สามารถเข้าได้ที่ เว็บไซต์ <u>https://www.diw.go.th</u> (แสดงดังรูปที่ 1) และ คลิกที่โลโก้กรมโรงงานอุตสาหกรรม

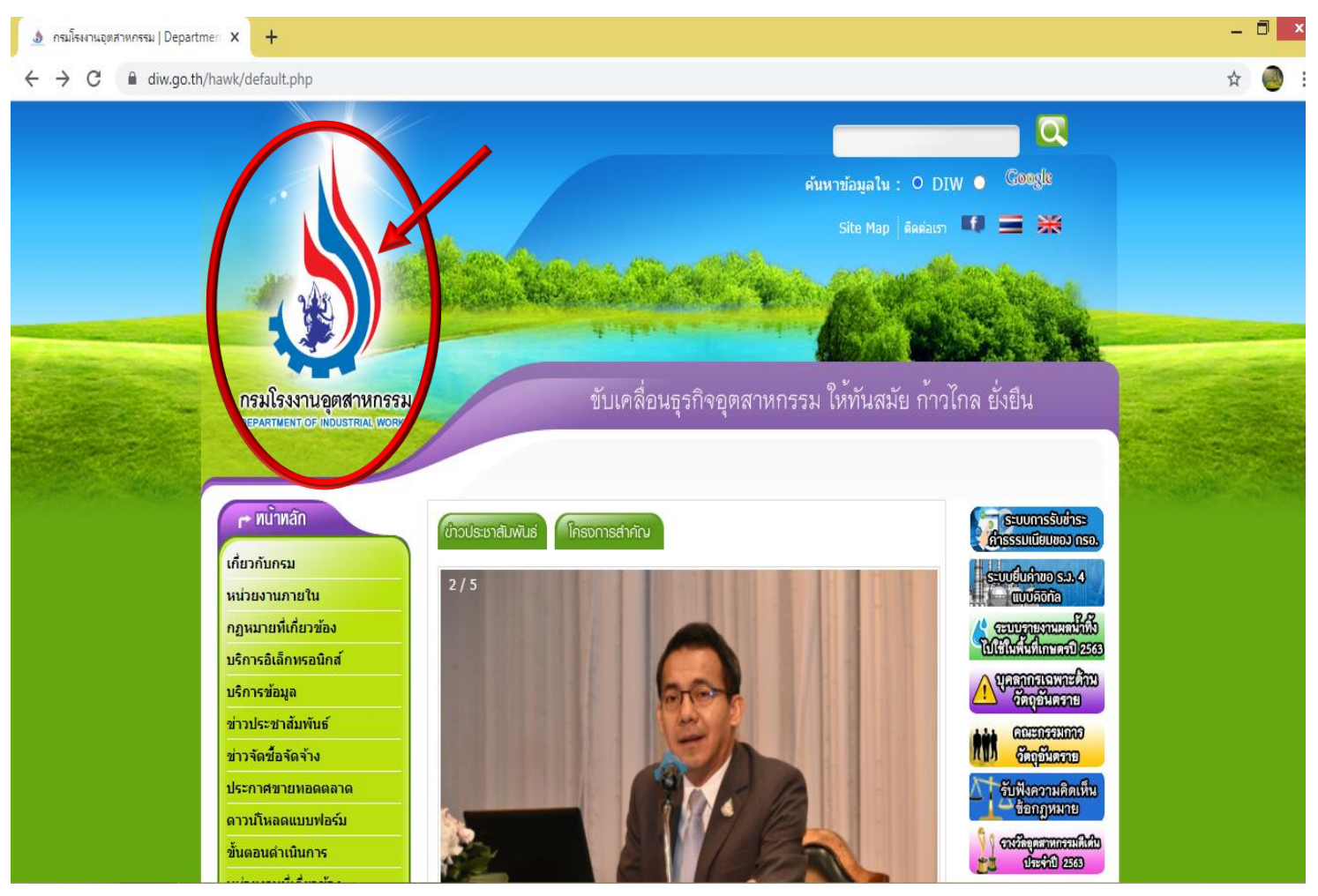

#### เมื่อคลิกที่โลโก้ กรอ. แล้ว จะมีเมนูระบบงานต่างๆปรากฏขึ้นทางด้านซ้ายมือใต้หัวข้อ "หน้าหลัก" ให้คลิกที่ "<mark>ระบบงานอื่นๆ</mark>" ดังรูปที่ 2

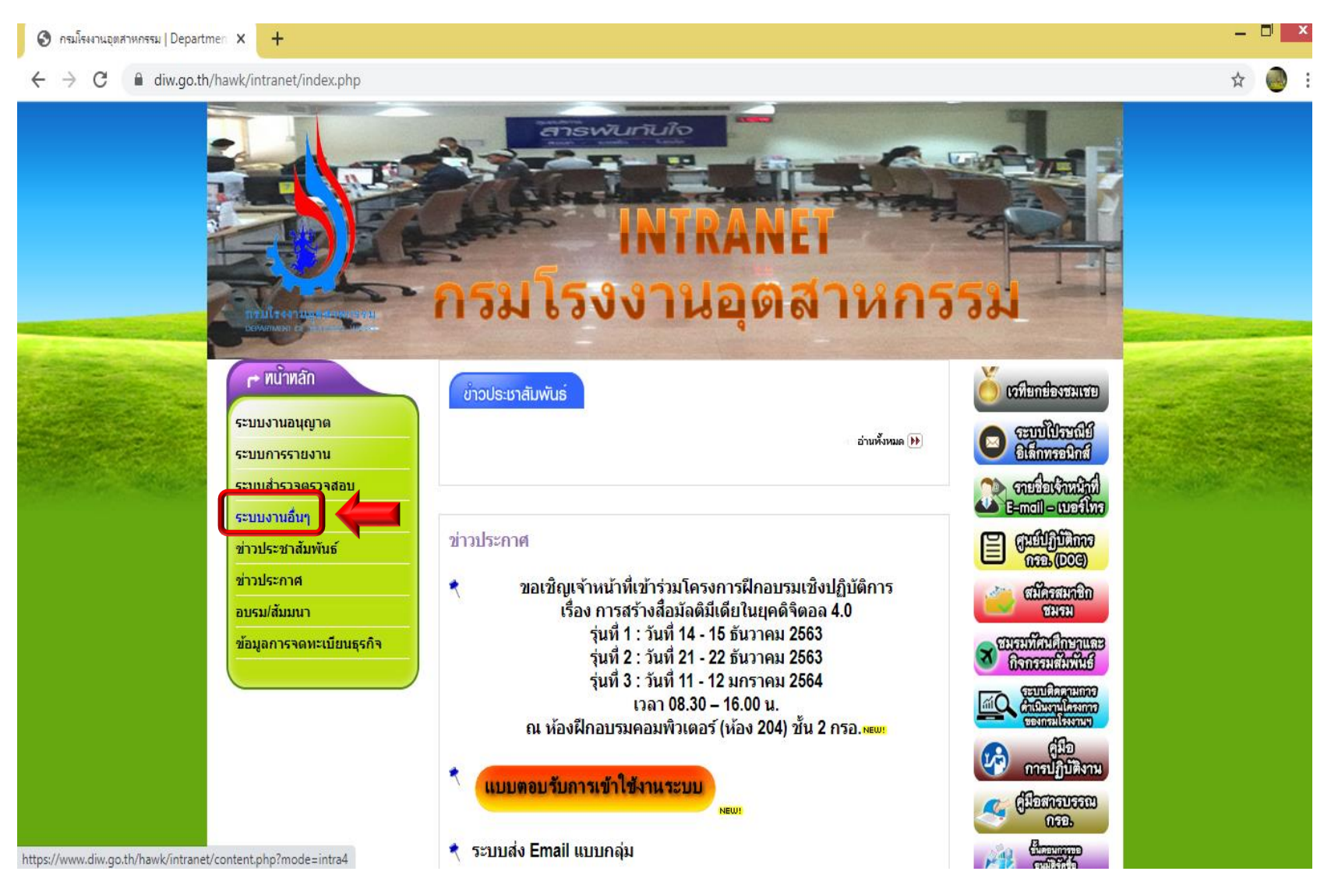

รูปที่ 2

#### เมื่อคลิกที่ "ระบบงานอื่นๆ" จะปรากฏดังรูปที่ 3 แล้วให้เลือก <u>ระบบข้อมูลโรงงานอุตสาหกรรมสำหรับเจ้าหน้าที่</u> *เม*

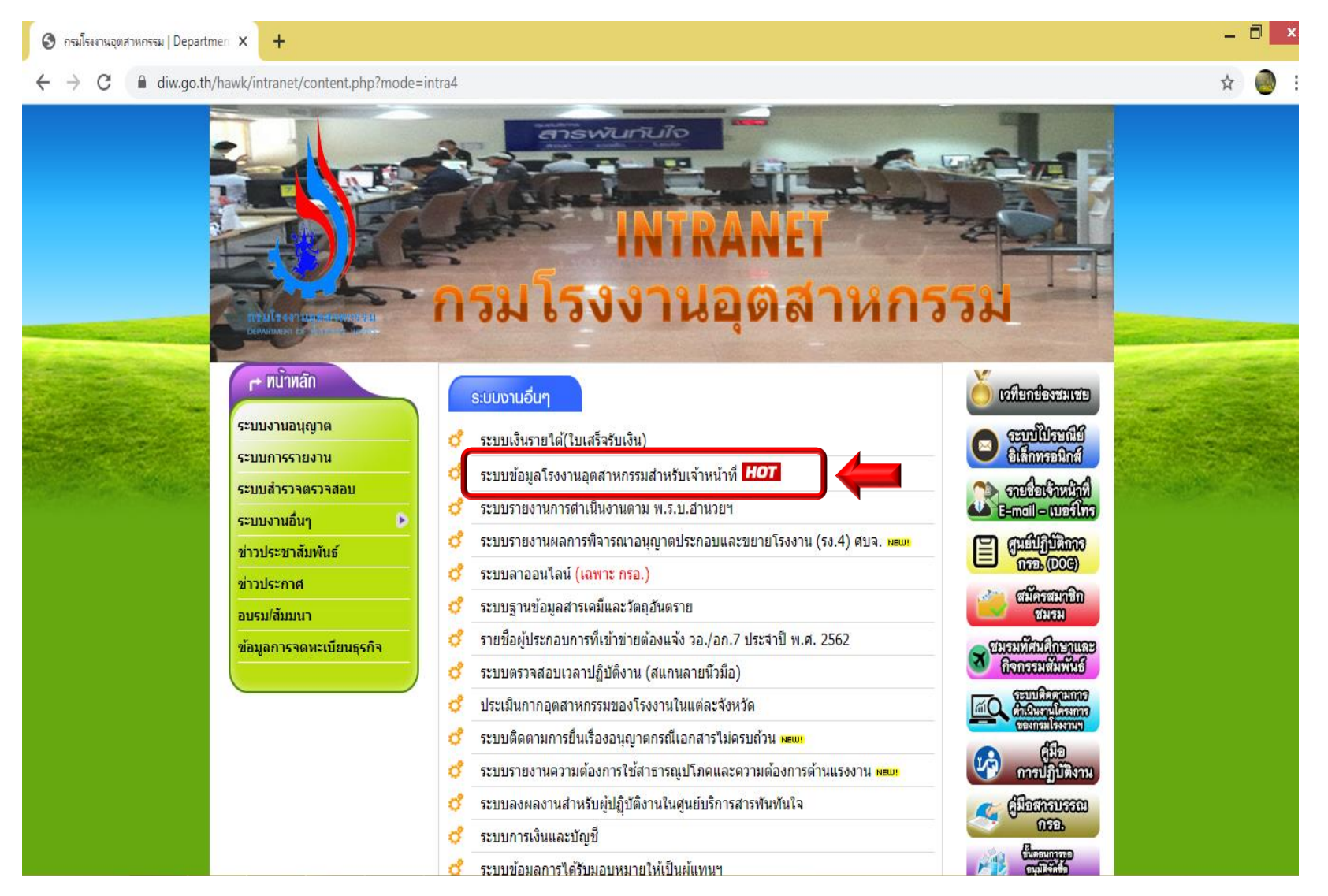

รูปที่ 3

# จากรูปที่ 4 ให้ Log In โดยใช้ <u>ชื่อผู้ใช้</u> และ <u>รหัสผ่าน</u> ของท่าน และคลิกที่ <u>เข้าใช้โปรแกรม</u>

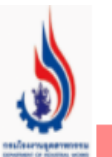

## ข้อมูลโรงงานอุตสาหกรรมสำหรับเจ้าหน้าที่

Login || Logout

ข้อแนะนำเกี่ยวกับการใช้ระบบนี้ กรุณาแจ้งทาง email ด้านล่างนี้

| กรณีการเปลี่ยนรหัสผ่านใหม่ |  |  |  |  |  |  |  |  |  |
|----------------------------|--|--|--|--|--|--|--|--|--|
| รหัสผ่านใหม่ :             |  |  |  |  |  |  |  |  |  |
| ป้อนอีกครั้ง :             |  |  |  |  |  |  |  |  |  |

มีปัญหาในการใช้โปรแกรม กรุณาดิดต่อที่ หมายเลชโทรศัพท์ 0 - 2202- 4201,4128 หรือ E-mail : pranomporn.l@diw.mail.go.th

# จากรูปที่ 5 จะพบการค้นหาข้อมูลต่างๆ ณ ที่นี้จะจัดทำข้อมูลสถิติโรงงาน

ให้คลิกที่ 💿 🛛 ข้อมูลสถิติโรงงาน

#### ข้อมูลโรงงานอุตสาหกรรมสำหรับเจ้าหน้าที

# าง email ด้านล่างนี้ Login || Logout ข้อมูลรายโรงงาน ข้อมูลรายจังหวัด ข้อมูลรวมทั้งประเทศ ข้อมูลรายอำเภอ/เขต ข้อมูลรายประเภทโรงงาน ข้อมูลรายดำบล/แขวง ข้อมูลสรุปรายกลุ่ม ข้อมูลสรุปรายกลุ่ม ข้อมูลสลุปรายกลุ่ม ข้อมูลสรุปตามช่วงเวลา ข้อมูลตัวณฑ์/วัตถุดิบ/เครื่องจักร ข้อมูลสถิติดิโรงงาน ข้อมูลตัวชี้วัด ข้อมูลทื่อาจมีความผิดปรกดิ

มีปัญหาในการใช้โปรแกรม กรุณาดิดต่อที่ หมายเลชโพรศัพท์ 0 - 2202- 4201,4128 หรือ E-mail : pranomporn.l@diw.mail.go.th

🔍 ข้อมูลการนำเข้า/ส่งออกวัตถุอันตรายที่เป็นของเสีย

# ระบบข้อมูลสถิติโรงงานสามารถค้นหาข้อมูลต่างๆได้ ดังรูปที่ 6

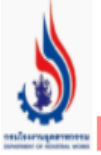

### ข้อมูลโรงงานอุตสาหกรรมสำหรับเจ้าหน้าที่

Login || Logout

หากมีข้อคิดเห็นหรือข้อแนะนำเกี่ยวกับการใช้ระบบนี้ กรุณาแจ้งทาง email

- 🔍 ข้อมูล ประกอบ/ขยาย/แจ้งเริ่ม เปรียบเทียบ
- 👤 ข้อมูล ประกอบ/ขยาย/จำหน่าย แยกตามกลุ่มอุตสาหกรรม
- 👤 โรงงานประกอบกิจการใหม่ และขยายกิจการ (รายงาน ปกอ./รมต)
- 👤 โรงงานประกอบกิจการใหม่ และขยายกิจการ (รายงาน อรอ.)
- 👤 ข้อมูล ประกอบ/ขยาย/แจ้งเริ่ม กิจการโรงงาน (รอบเวลา)
- 🔍 ข้อมูล ช่างฝีมือ/แรงงาน ประกอบ/ขยาย/แจ้งเริ่ม
- 🔵 กลับไปเมนูหลัก

มีปัญหาในการใช้โปรแกรม กรุณาดิดต่อที่ หมายเลชโทรศัพท์ 0 - 2202- 4201,4128 หรือ E-mail : pranomporn.l@diw.mail.go.th

# **หัวข้อที่ 1 :** ค้นหาข้อมูล ประกอบ/ขยาย/แจ้งเริ่ม เปรียบเทียบ

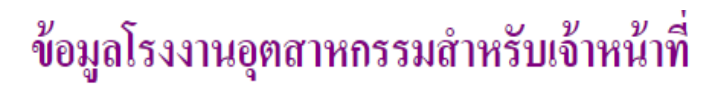

Loain II Loaout

หากมีข้อคิดเห็นหรือข้อแนะนำเกี่ยวกับการใช้ระบบนี้ กรุณาแจ้งทาง email ด่

🕗 ข้อมูล ประกอบ/ขยาย/แจ้งเริ่ม เปรียบเทียบ

오 ข้อมูล ประกอบ/ขยาย/จำหน่าย แยกตามกลุ่มอุตสาหกรรม

👤 โรงงานประกอบกิจการใหม่ และขยายกิจการ (รายงาน ปกอ./รมต)

👤 โรงงานประกอบกิจการใหม่ และขยายกิจการ (รายงาน อรอ.)

오 ข้อมูล ประกอบ/ขยาย/แจ้งเริ่ม กิจการโรงงาน (รอบเวลา)

ಲ ข้อมูล ช่างฝีมือ/แรงงาน ประกอบ/ขยาย/แจ้งเริ่ม

🔍 กลับไปเมนูหลัก

รูปที่ 7

จากรูปที่ 7 สามารถค้นหาข้อมูล ประกอบ/ขยาย/แจ้งเริ่ม เปรียบเทียบได้โดยคลิกที่เมนูดังกล่าว

# รูปที่ 8 แสดงหน้าการค้นหาข้อมูล ประกอบ/ขยาย/แจ้งเริ่ม เปรียบเทียบ

# ข้อมูลประกอบ/ขยาย/แจ้งเริ่ม เปรียบเทียบ

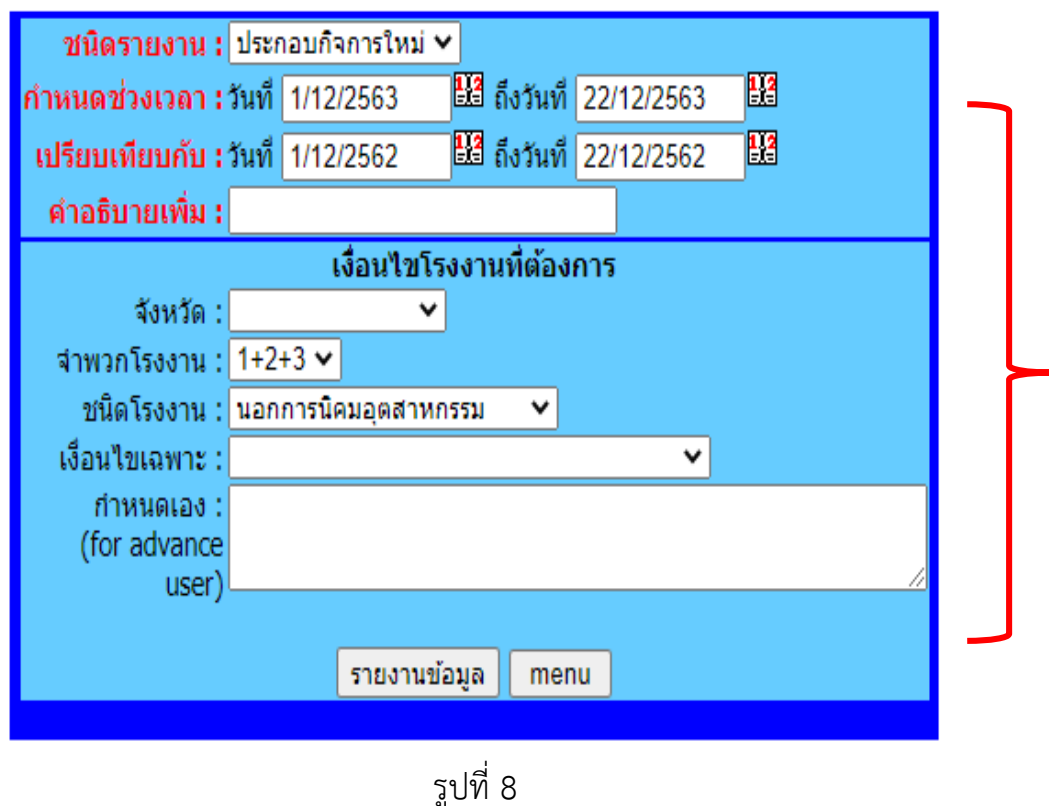

- 1. กำหนดชนิดรายงานที่ต้องการข้อมูล ดังนี้
  - ประกอบกิจการใหม่
  - ขยายกิจการ
  - จำหน่ายทะเบียน
  - แจ้งเริ่มกิจการ
  - แจ้งเริ่มส่วนขยาย
  - 2. กำหนดช่วงเวลา ที่ต้องการเปรียบเทียบข้อมูล ดังนี้ เช่น วันที่ 1 ธันวาคม – 22 ธันวาคม 2563 เปรียบเทียบกับ วันที่ 1 ธันวาคม -22 ธันวาคม 2562
     3. จังหวัด สามารถเลือกจังหวัดได้ตามต้องการ
     4. จำพวกโรงงาน สามารถเลือกได้ตามต้องการ เช่น

     1, 2, 3, 2+3, 1+2+3

     5. ชนิดโรงงาน เลือกได้ตามต้องการ

     ในเขตการนิคมอุตสาหกรรม ๆ
     ในเขตประกอบการตาม ม. 30
     นอกการนิคมอุตสาหกรรม
     อื่นๆ (นอกนิคม/เขต)

     6. เงื่อนไขเฉพาะ คลิกที่ ✓ เลือกตามต้องการ เช่น
    - ประเภทไฟฟ้าอิเล็กทรอนิกส์ 69-74

กำหนดเองแสดงให้อัตโนมัติเมื่อเลือกเงื่อนไขเฉพาะ

# ตัวอย่าง การค้นหาข้อมูลประกอบกิจการใหม่

#### ชนิดรายงาน : <u>ประกอบกิจการใหม่</u>

กำหนดช่วงเวลา : 1-22 ธันวาคม 62 <u>เปรียบเทียบกับ</u> 1-22 ธันวาคม 63 จำพวกโรงงาน : 1+2+3 ชนิดโรงงาน : นอกการนิคมอุตสาหกรรม **คลิกที่ รายงานข้อมูล** 

# ้ข้อมูลประกอบ/ขยาย/แจ้งเริ่ม เปรียบเทียบ

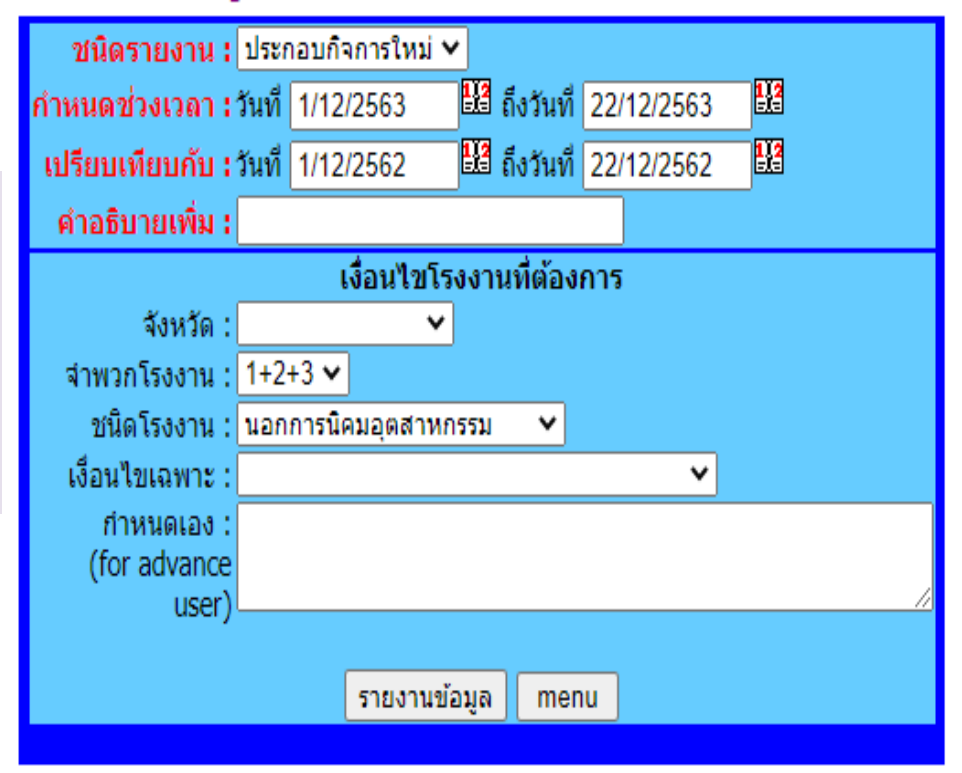

# ตัวอย่าง รูปแบบรายงานประกอบกิจการใหม่

#### จำนวนโรงงานที่ประกอบกิจการใหม่ 1) 1 ธ.ค. 63-22 ธ.ค. 63 เปรียบเทียบกับ 2) 1 ธ.ค. 62-22 ธ.ค. 62 แยกตามกลุ่มอุตสาหกรรม

| ลำดับ    | 001000000000                                                      | จำนวน     | โรงงาน    | การเพิ่ม-ลด | คน        | งาน       | การเพิ่ม-ลด | เงินทุน(ส | ู่<br>เ้านบาท <b>)</b> | การเพิ่ม-ลด        |
|----------|-------------------------------------------------------------------|-----------|-----------|-------------|-----------|-----------|-------------|-----------|------------------------|--------------------|
| กลุ่มที่ | กตุ่มยุ่งตาทกรรม                                                  | ช่วงที่ 1 | ช่วงที่ 2 | (%)         | ช่วงที่ 1 | ช่วงที่ 2 | (%)         | ช่วงที่ 1 | ช่วงที่ 2              | (%)                |
| 1        | ผลิตภัณฑ์จากพืช                                                   | 3         | 3         | 0.00        | 18        | 22        | -18.18      | 51.14     | 260.54                 | -80.37             |
| 2        | อุตสาหกรรมอาหาร                                                   | 18        | 11        | 63.64       | 424       | 236       | 79.66       | 1,413.97  | 1,748.93               | -19.15             |
| 3        | อุตสาหกรรมเครื่องดื่ม                                             | 0         | 2         | -100.00     | 0         | 40        | -100.00     | 0.00      | 122.50                 | -100.00            |
| 4        | สังทอ                                                             | 1         | 1         | 0.00        | 56        | 20        | 180.00      | 26.00     | 30.00                  | -13.33             |
| 5        | อุตสาหกรรมเครื่องแต่งกายยกเว้นรองเท้า                             | 0         | 2         | -100.00     | 0         | 230       | -100.00     | 0.00      | 7.98                   | -100.00            |
| 6        | ผลิตหนังสัตว์และผลิตภัณฑ์จากหนังสัตว์                             | 0         | 2         | -100.00     | 0         | 101       | -100.00     | 0.00      | 46.00                  | -100.00            |
| 7        | แปรรูปไม้และผลิตภัณฑ์จากไม้                                       | 5         | 3         | 66.67       | 168       | 18        | 833.33      | 55.93     | 11.59                  | 382.56             |
| 8        | เครื่องเรือนหรือเครื่องตบแต่งในอาคารจากไม้ แก้ว ยาง หรือโลหะอื่นๆ | 3         | 6         | -50.00      | 163       | 195       | -16.41      | 169.52    | 156.25                 | <mark>8.4</mark> 9 |
| 9        | ผลิตกระดาษและผลิตภัณฑ์กระดาษ                                      | 2         | 1         | 100.00      | 53        | 20        | 165.00      | 25.74     | 28.91                  | -10.95             |
| 10       | การพิมพ์ การเย็บเล่ม ทำปกหรือการทำแม่พิมพ์                        | 1         | 0         | -           | 11        | 0         | -           | 6.50      | 0.00                   | -                  |
| 11       | เคมีภัณฑ์และผลิตภัณฑ์เคมี                                         | 2         | 2         | 0.00        | 33        | 25        | 32.00       | 13.90     | 7.60                   | 82.89              |
| 12       | ผลิตภัณฑ์จากปิโตรเลียม                                            | 8         | 7         | 14.29       | 65        | 55        | 18.18       | 440.67    | 187.71                 | 134.76             |
| 13       | ยางและผลิตภัณฑ์ยาง                                                | 5         | 3         | 66.67       | 201       | 44        | 356.82      | 923.12    | 41.00                  | 2,151.51           |
| 14       | ผลิตภัณฑ์พลาสติก                                                  | 11        | 15        | -26.67      | 236       | 397       | -40.55      | 389.89    | 236.71                 | 64.71              |
| 15       | ผลิตภัณฑ์อโลหะ                                                    | 21        | 10        | 110.00      | 396       | 72        | 450.00      | 480.24    | 126.30                 | 280.24             |
| 16       | ผลิตโลหะขั้นมูลฐาน                                                | 2         | 1         | 100.00      | 56        | 98        | -42.86      | 94.00     | 1,040.00               | -90.96             |
| 17       | ผลิตภัณฑ์โลหะ                                                     | 22        | 15        | 46.67       | 748       | 454       | 64.76       | 1,233.32  | 539.61                 | 128.56             |
| 18       | ผลิตเครื่องจักรและเครื่องกล                                       | 6         | 3         | 100.00      | 156       | 51        | 205.88      | 174.53    | 46.15                  | 278.17             |
| 19       | ผลิตเครื่องใช้ไฟฟ้าและอุปกรณ์                                     | 4         | 6         | -33.33      | 206       | 350       | -41.14      | 614.26    | 863.13                 | -28.83             |
| 20       | ผลิตยานพาหนะและอุปกรณ์รวมทั้งการช่อมยานพาหนะและอุปกรณ์            | 4         | 6         | -33.33      | 97        | 189       | -48.68      | 156.00    | 121.24                 | 28.67              |
| 21       | การผลิตอึ่นๆ                                                      | 24        | 29        | -17.24      | 527       | 718       | -26.60      | 589.31    | 3,544.49               | -83.37             |
|          | รวม                                                               | 142       | 128       | 10.94       | 3,614     | 3,335     | 8.37        | 6,858.02  | 9,166.64               | -25.18             |

รายงานวันที่ 22 ธันวาคม 2563 <u>หมายเหตุ</u> เฉพาะโรงงานที่เข้าข่ายตาม พรบ.โรงงาน(ฉบับที่2) ปี 2562 ซึ่งมีขนาด 50 คน/แรงม้า ขึ้นไป ้หัวข้อที่ 2 : ข้อมูล ประกอบ/ขยาย/จำหน่าย แยกตามกลุ่มอุตสาหกรรม

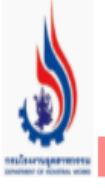

# ข้อมูลโรงงานอุตสาหกรรมสำหรับเจ้าหน้าที่

หากมีข้อคิดเห็นหรือข้อแนะนำเกี่ยวกับการใช้ระบบนี้ กรุณาแจ้งทาง email

🔍 ข้อมูล ประกอบ/ขยาย/แจ้งเริ่ม เปรียบเทียบ

D ข้อมูล ประกอบ/ขยาย/จำหน่าย แยกตามกลุ่มอุตสาหกรรม

👤 โรงงานประกอบกิจการใหม่ และขยายกิจการ (รายงาน ปกอ./รัมตั)

👤 โรงงานประกอบกิจการใหม่ และขยายกิจการ (รายงาน อรอ.)

👤 ข้อมูล ประกอบ/ขยาย/แจ้งเริ่ม กิจการโรงงาน (รอบเวลา)

👤 ข้อมูล ช่างฝีมือ/แรงงาน ประกอบ/ขยาย/แจ้งเริ่ม

🔍 กลับไปเมนูหลัก

รูปที่ 9

จากรูปที่ 9 สามารถค้นหาข้อมูล ประกอบ/ขยาย/จำหน่าย แยกตามกลุ่มอุตสาหกรรม ได้โดยคลิกที่เมนูดังกล่าว

Login || Logout

# รูปที่ 10 แสดงหน้าการค้นหาจำนวนโรงงานที่ ประกอบกิจการใหม่/ขอขยายกิจการ แยกตามกลุ่มอุตสาหกรรม

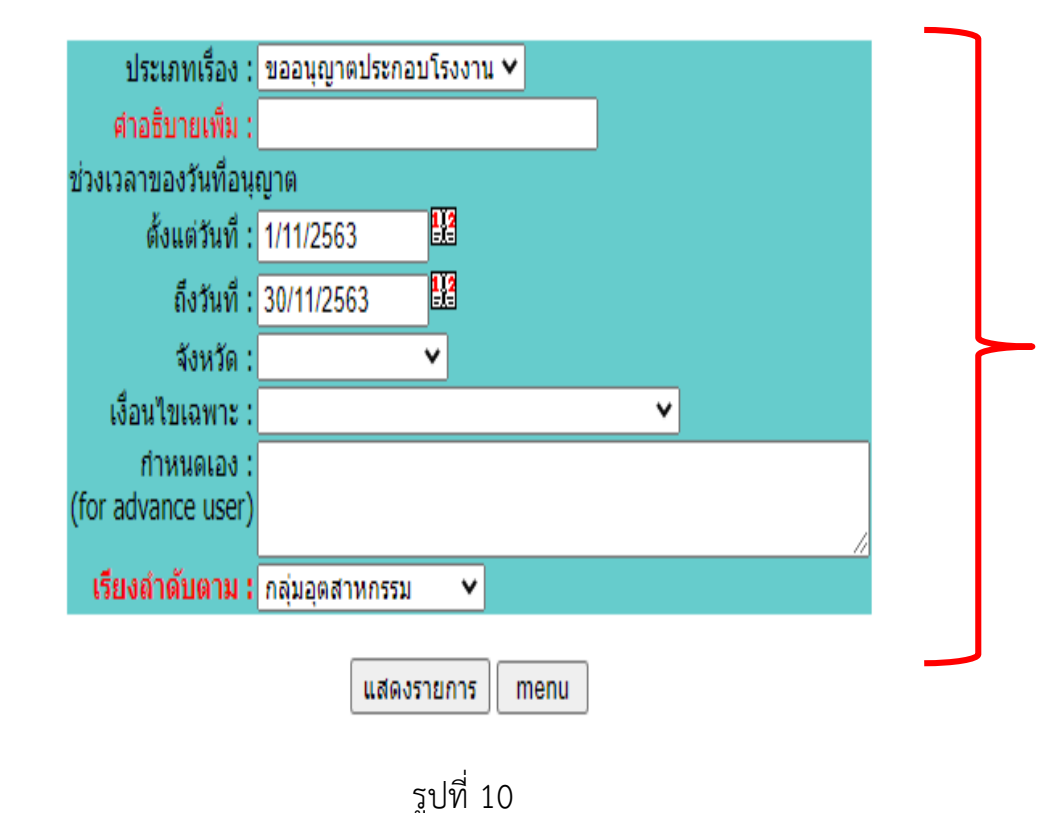

้จำนวนโรงงานที่ ประกอบกิจการใหม่/ขอขยายกิจการ แยกตามกลุ่มอุตสาหกรรม (จำพวก 1, 2 และ 3)

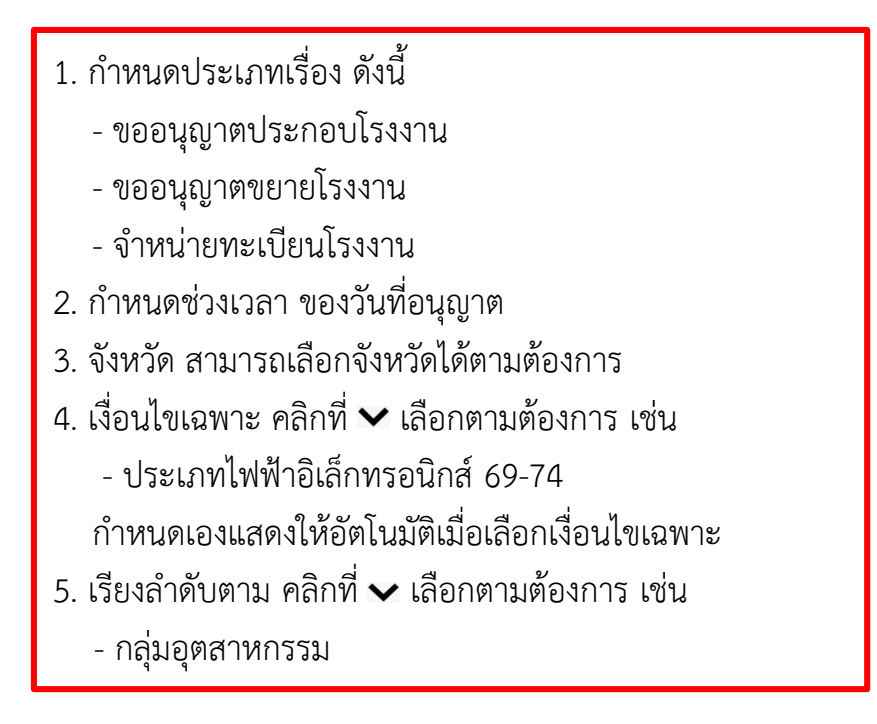

# ตัวอย่าง การค้นหาข้อมูลขออนุญาตประกอบโรงงาน

#### จำนวนโรงงานที่ ประกอบกิจการใหม่/ขอขยายกิจการ แยกตามกลุ่มอุตสาหกรรม (จำพวก 1, 2 และ 3)

ประเภทเรื่อง : <u>ขออนุญาตประกอบโรงงาน</u> ช่วงเวลาของวันที่อนุญาต : ตั้งแต่วันที่ 1-30 พฤศจิกายน 2563 เรียงลำดับตาม : กลุ่มอุตสาหกรรม **คลิกที่ แสดงรายการ** 

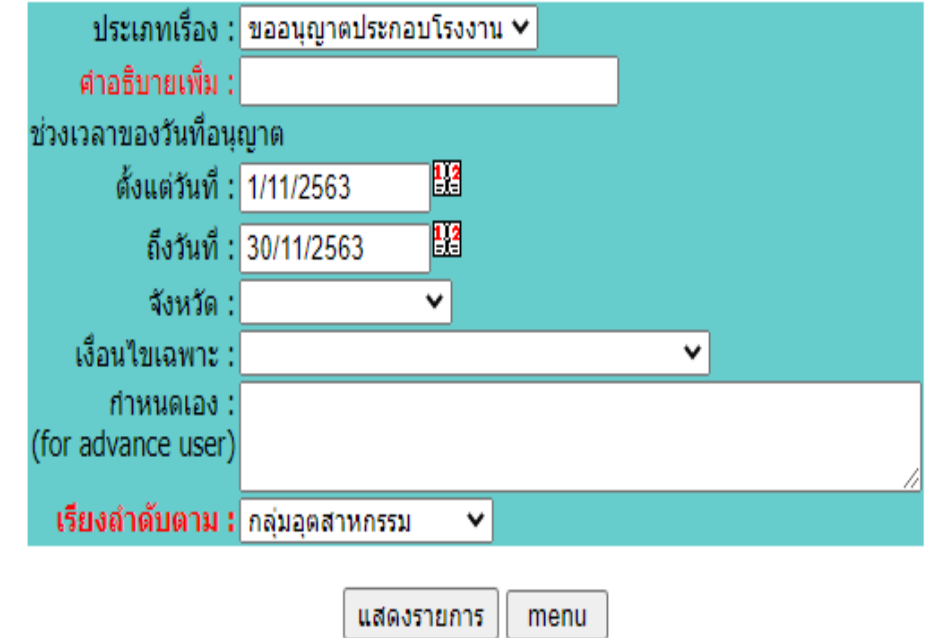

# ตัวอย่าง รูปแบบรายงานขออนุญาตประกอบโรงงาน ตามกลุ่มอุตสาหกรรม

# 3

#### ข้อมูลโรงงานอุตสาหกรรมสำหรับเจ้าหน้าที่

ี่ นำเกี่ยวกับการใช้ระบบนี้ กรุณาแจ้งทาง email ด้านล่างนี้

Login || Logout

#### ี่ จำนวนโรงงาน ที่ประกอบกิจการใหม่ แยกตามกลุ่มอุตสาหกรรม ตั้งแต่วันที่ 1 พฤศจิกายน 2563 ถึงวันที่ 30 พฤศจิกายน 2563

| รหัส | กลุ่มอุตสาหกรรม                                                   | จำนวนโรงงาน | คนงานรวม(คน) | เงินทุนรวม(ล้านบาท) | เครื่องจักรรวม(แรงม้า) |
|------|-------------------------------------------------------------------|-------------|--------------|---------------------|------------------------|
| 10   | การพิมพ์ การเย็บเล่ม ทำปกหรือการทำแม่พิมพ์                        | 1           | 30           | 5.20                | 66                     |
| 6    | ผลิตหนังสัตว์และผลิตภัณฑ์จากหนังสัตว์                             | 1           | 12           | 11,676.38           | 176                    |
| 4    | สึงทอ                                                             | 2           | 59           | 26.30               | 145                    |
| 16   | ผลิตโลหะขั้นมูลฐาน                                                | 2           | 46           | 332.00              | 2,079                  |
| 1    | ผลิตภัณฑ์จากพืช                                                   | 2           | 12           | 11.40               | 165                    |
| 19   | ผลิตเครื่องใช้ไฟฟ้าและอุปกรณ์                                     | 3           | 95           | 250.10              | 586                    |
| 13   | ยางและผลิตภัณฑ์ยาง                                                | 5           | 292          | 1,143.35            | 14,937                 |
| 8    | เครื่องเรือนหรือเครื่องตบแต่งในอาคารจากไม้ แก้ว ยาง หรือโลหะอื่นๆ | 5           | 754          | 537.13              | 1,536                  |
| 9    | ผลิตกระดาษและผลิตภัณฑ์กระดาษ                                      | 8           | 531          | 1,807.54            | 42,732                 |
| 18   | ผลิตเครื่องจักรและเครื่องกล                                       | 8           | 400          | 887.87              | 2,459                  |
| 12   | ผลิตภัณฑ์จากปีโตรเลียม                                            | 8           | 90           | 145.87              | 6,989                  |
| 7    | แปรรูปไม้และผลิตภัณฑ์จากไม้                                       | 9           | 252          | 99.60               | 3,782                  |
| 11   | เคมีภัณฑ์และผลิตภัณฑ์เคมี                                         | 10          | 114          | 332.81              | 2,311                  |
| 20   | ผลิตยานพาหนะและอุปกรณ์รวมทั้งการซ่อมยานพาหนะและอุปกรณ์            | 10          | 137          | 395.03              | 2,706                  |
| 17   | ผลิตภัณฑ์โลหะ                                                     | 12          | 239          | 259.77              | 1,481                  |
| 14   | ผลิตภัณฑ์พลาสติก                                                  | 15          | 705          | 832.01              | 6,179                  |
| 15   | ผลิตภัณฑ์อโลหะ                                                    | 20          | 280          | 1,097.39            | 4,446                  |
| 2    | อุตสาหกรรมอาหาร                                                   | 20          | 893          | 1,918.93            | 36,222                 |
| 21   | การผลิตอื่นๆ                                                      | 58          | 1,105        | 4,390.33            | 97,766                 |
|      | รวม                                                               | 199         | 6,046        | 26,149.00           | 226,763                |

<u>หมายเหตุ</u> เฉพาะโรงงานที่เข้าข่ายตาม พรบ.โรงงาน(ฉบับที่2) ปี 2562 ซึ่งมีขนาด 50 คน/แรงม้า ขึ้นไป

# **หัวข้อที่ 3 :** โรงงานประกอบกิจการใหม่ และขยายกิจการ (รายงาน ปกอ./รมต)

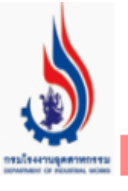

ข้อมูลโรงงานอุตสาหกรรมสำหรับเจ้าหน้าที่

Login || Logout

หากมีข้อคิดเห็นหรือข้อแนะนำเกี่ยวกับการใช้ระบบนี้ กรุณาแจ้งทาง email ด่

- 🔍 ข้อมูล ประกอบ/ขยาย/แจ้งเริ่ม เปรียบเทียบ
- <u>) ข้อมูล ประกอบ/ขยาย/จำหน่าย แยกตามกลุ่มอุตสาหกรรม</u>

🕗 โรงงานประกอบกิจการใหม่ และขยายกิจการ (รายงาน ปกอ./รมต)

- 🕗 โรงงานประกอบกิจการใหม่ และขยายกิจการ (รายงาน อรอ.)
- 🔍 ข้อมูล ประกอบ/ขยาย/แจ้งเริ่ม กิจการโรงงาน (รอบเวลา)
- 🔍 ข้อมูล ช่างฝีมือ/แรงงาน ประกอบ/ขยาย/แจ้งเริ่ม
- 🔍 กลับไปเมนูหลัก

รูปที่ 11

จากรูปที่ 11 สามารถค้นหาข้อมูลโรงงานประกอบกิจการใหม่ และขยายกิจการ (รายงาน ปกอ./รมต) ได้โดยคลิกที่เมนูดังกล่าว

# รูปที่ 12 แสดงหน้าการค้นหาโรงงานประกอบกิจการใหม่ และขยายกิจการ (รายงาน ปกอ./รมต)

#### ข้อมูลโรงงานประกอบกิจการใหม่ และขยายกิจการ (รายงาน ปกอ./รมต.)

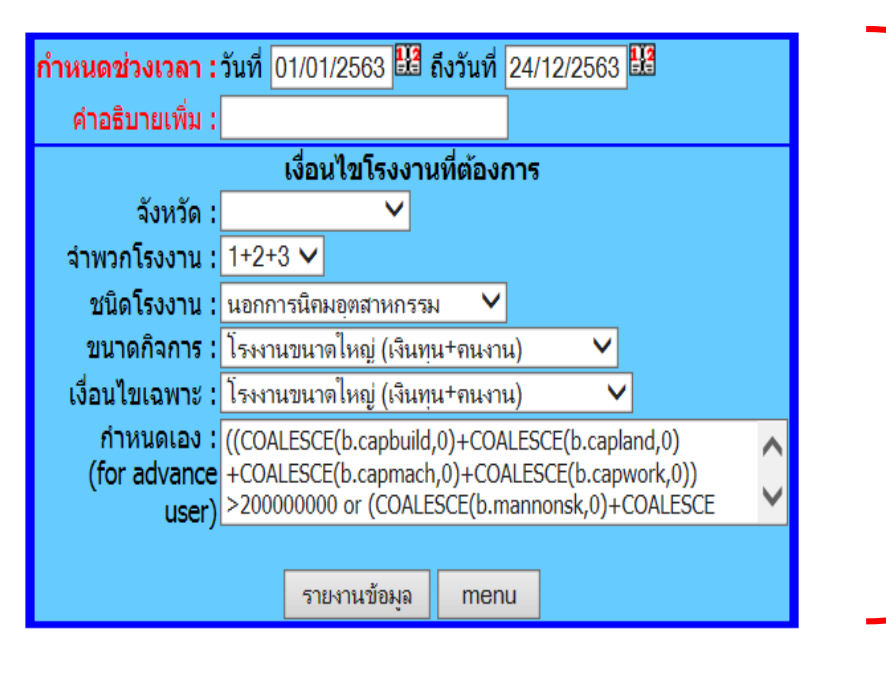

รูปที่ 12

1. กำหนดช่วงเวลาที่ต้องการค้นหาข้อมูล 2 จังหวัด สามารถเลือกจังหวัดได้ตามต้องการ 3 จำพวกโรงงาน สามารถเลือกได้ตามต้องการ เช่น -1,2,3,2+3,1+2+3 4. ชนิดโรงงาน เลือกได้ตามต้องการ - ในเขตการนิคมอุตสาหกรรม ๆ - ในเขตประกอบการตาม ม. 30 - นอกกการนิคมอุตสาหกรรม - อื่นๆ (นอกนิคม/เขต) 5 ขนาดกิจการ คลิกที่ 🗸 เลือกตามต้องการ เช่น - โรงงานขนาดใหญ่ (เงินทุน+คนงาน) 6. เงื่อนไขเฉพาะ คลิกที่ ✔ เลือกตามต้องการ เช่น - โรงงานขนาดใหญ่ (เงินทุน+คนงาน) กำหนดเองแสดงให้อัตโนมัติเมื่อเลือกเงื่อนไขเฉพาะ

# ้ตัวอย่าง การค้นหาข้อมูลโรงงานประกอบกิจการใหม่ และขยายกิจการ (รายงาน ปกอ./รมต)

#### ข้อมูลโรงงานประกอบกิจการใหม่ และขยายกิจการ (รายงาน ปกอ./รมต.)

กำหนดช่วงเวลา : ระหว่างวันที่ 1 มกราคม – 24 ธันวาคม 2563 จำพวกโรงงาน : 1+2+3 ชนิดโรงงาน : นอกการนิคมอุตสาหกรรม ขนาดกิจการ : โรงงานขนาดใหญ่ (เงินทุน+คนงาน) เงื่อนไขเฉพาะ : โรงงานขนาดใหญ่ (เงินทุน+คนงาน) กำหนดเอง : เมื่อเลือกเงื่อนไขเฉพาะข้อมูลจะแสดงโดยอัตโนมัติ

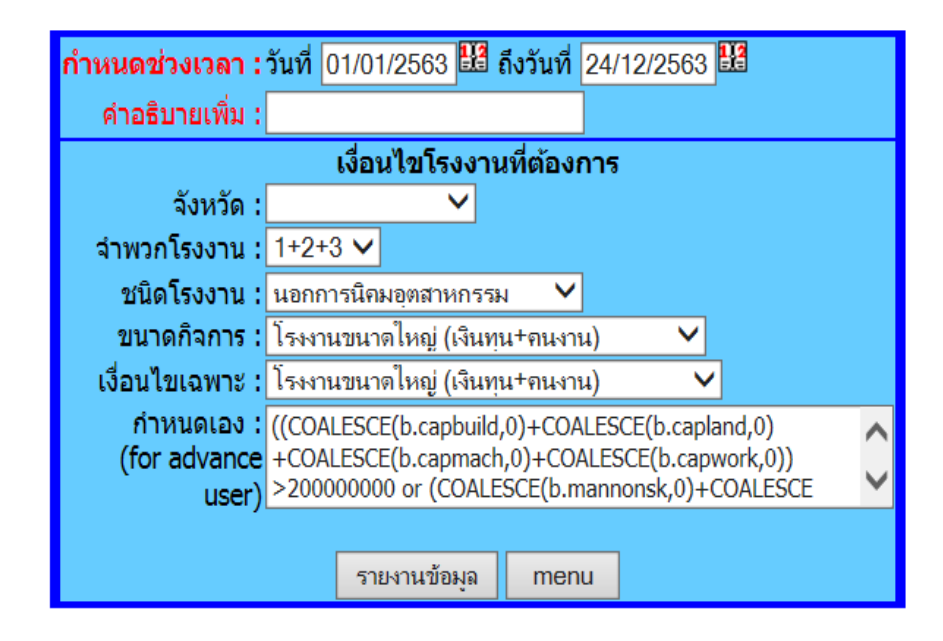

ตัวอย่าง รูปแบบรายงานข้อมูลโรงงานประกอบกิจการใหม่ และขยายกิจการ (รายงาน ปกอ./รมต)

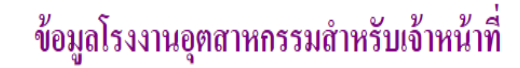

#### จำนวนโรงงานที่ประกอบกิจการใหม่ และขยายกิจการ

|                  |                   | 1.1             |                       | 3 IFIA 2000 I   |                | 163 IPIA 2000        |                 |                |                      |
|------------------|-------------------|-----------------|-----------------------|-----------------|----------------|----------------------|-----------------|----------------|----------------------|
|                  | โรงงานที่ได้รับใบ | มอนุญาตประกอบก็ | าิจการใหม่/ขยายโรงงาน | โรงงานที่แจ้    | ้งเริ่มกิจการใ | หม่/ขยายโรงงาน       | คงเหลือยังไม่   | แจ้งเริ่มกิจกา | รใหม่/ขยายโรงงาน     |
| ประเภทใบอนุญาต   | จำนวน<br>โรงงาน   | คนงาน           | เงินทุน<br>(ล้านบาท)  | จำนวน<br>โรงงาน | คนงาน          | เงินทุน<br>(ล้านบาท) | จำนวน<br>โรงงาน | คนงาน          | เงินทุน<br>(ล้านบาท) |
| ประกอบกิจการใหม่ | 19                | 10,986          | 21,302.80             | 6               | 4,211          | 3,894.40             | 13              | 6,775          | 17,408.39            |
| ขยายโรงงาน       | 51                | 36,869          | 63,124.99             | 43              | 34,742         | 56,898.52            | 8               | 2,127          | 6,226.47             |
| รวม              | 70                | 47,855          | 84,427.78             | 49              | 38,953         | 60,792.92            | 21              | 8,902          | 23,634.86            |

ช่วงอบอาตตั้งแต่วับที่ 1 บอรวดบ 2563 ถึงวับที่ 24 ธับวาดบ 2563

รายงานวันที่ 24 ธันวาคม 2563

<u>หมายเหตุ</u> - โรงงานที่ได้รับใบอนุญาตประกอบกิจการใหม่ ได้แก่ โรงงานจำพวก 1 , 2 และ 3 - โรงงานที่แจ้งเริ่มกิจการใหม่/ขยายโรงงาน จะนับเฉพาะโรงงานที่อนุญาดและแจ้งเริ่มในช่วงเดียวกันนี้

- เฉพาะโรงงานที่เข้าข่ายตาม พรบ.โรงงาน(ฉบับที่2) ปี 2562 ซึ่งมีข<sup>ู</sup>่น<sup>7</sup>ด 50 คน/แรงม้า ขึ้นไป

.มีปัณหาในการใช้โปรแกรม กรุณาติดต่อที่ หมายเลขโพรศัพท์ 0 - 2202- 4201,4128 หรือ E-mail : pranomporn.l@diw.mail.go.th

้หัวข้อที่ 4 : โรงงานประกอบกิจการใหม่ และขยายกิจการ (รายงาน อรอ.)

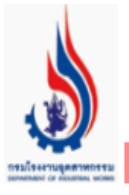

# ข้อมูลโรงงานอุตสาหกรรมสำหรับเจ้าหน้าที่

หากมีข้อคิดเห็นหรือข้อแนะนำเกี่ยวกับการใช้ระบ

Login || Logout

🗩 ข้อมูล ประกอบ/ขยาย/แจ้งเริ่ม เปรียบเทียบ

🔍 ข้อมูล ประกอบ/ขยาย/จำหน่าย แยกตามกลุ่มอุตสาหกรรม

🕗 โรงงานประกอบกิจการใหม่ และขยายกิจการ (รายงาน ปกอ./รมต)

🕗 โรงงานประกอบกิจการใหม่ และขยายกิจการ (รายงาน อรอ.)

🥥 ข้อมูล ประกอบ/ขยาย/แจ้งเริ่ม กิจการโรงงาน (รอบเวลา)

🔍 ข้อมูล ช่างฝีมือ/แรงงาน ประกอบ/ขยาย/แจ้งเริ่ม

🔍 กลับไปเมนูหลัก

รูปที่ 13

จากรูปที่ 13 สามารถค้นหาข้อมูลโรงงานประกอบกิจการใหม่ และขยายกิจการ (รายงาน อรอ.) ได้โดยคลิกที่เมนูดังกล่าว รูปที่ 14 แสดงหน้าการค้นหาโรงงานประกอบกิจการใหม่ และขยายกิจการ (รายงาน อรอ.)

#### ข้อมูลโรงงานที่ได้รับอนุญาตประกอบกิจการ และขยายกิจการ (รายงาน อรอ.)

| ชนิดรายงาน :          | ประกอบ/ขยายกิจการ 🗸                         |
|-----------------------|---------------------------------------------|
| เปรียบเทียบข้อมูลปี : | 2561 - 2563 🗸                               |
| รายงานถึงวันที่ :     | 24/12/2563                                  |
| คำอธิบายเพิ่ม :       | ระเบียงเศรษฐกิจภาจตะวันออก El               |
|                       | เงื่อนไขโรงงานที่ต้องการ                    |
| จังหวัด :             | ✓                                           |
| จำพวกโรงงาน :         | 1+2+3 ∨                                     |
| ชนิดโรงงาน :          | นอกการนิคมอุตสาหกรรม 🗸                      |
| ขนาดกิจการ :          | ✓                                           |
| เงื่อนไขเฉพาะ :       | ระเบียงเศรษฐกิจภาคตะวันออก EEC 🛛 🗸          |
| ุกำหนดเอง :           | b.prov in (20,21,24)                        |
| (for advance user)    | ~                                           |
|                       | แบบสะสม (กรณีรายเดือน)                      |
| รายงานรายเดือน        | รายงานรายกลุ่ม รายพื้นที่ รายจังหวัด รายภาค |
|                       |                                             |
| รายประเภท             | ราย S-Curve ราย First Scurve menu           |

รูปที่ 14

1. กำหนดชนิดรายงานที่ต้องการข้อมูล ดังนี้ - ประกอบกิจ/ขยายกิจการ - แจ้งเริ่มประกอบ/ขยายกิจการ - จำหน่ายทะเบียน - ยังไม่แจ้งเริ่มประกอบ 2. เปรียบเทียบข้อมูลปี คลิกที่ 🗸 เลือกช่วงปีที่ต้องการเปรียบเทียบ เช่น 2561-2563 3. รายงานถึงวันที่ เลือกวันที่ที่ต้องการ 4. จังหวัด สามารถเลือกจังหวัดได้ตามต้องการ 5. จำพวกโรงงาน สามารถเลือกได้ตามต้องการ เช่น -1,2,3,2+3,1+2+3 5. ชนิดโรงงาน เลือกได้ตามต้องการ - ในเขตการนิคมอุตสาหกรรม ๆ - ในเขตประกอบการตาม ม. 30 - นอกกการนิคมอุตสาหกรรม - อื่นๆ (นอกนิคม/เขต) 6. ขนาดกิจการ คลิกที่ 🗸 เลือกตามต้องการ เช่น - โรงงานขนาดใหญ่ (เงินทุน+คนงาน) 7. เงื่อนไขเฉพาะ คลิกที่ 🗸 เลือกตามต้องการ เช่น - ระเบียงเศรษฐกิจภาคตะวันออก (EEC) กำหนดเองแสดงให้ อัตโนมัติเมื่อเลือกเงื่อนไขเฉพาะ

## รูปที่ 14-1 แสดงหน้าการค้นหาโรงงานประกอบกิจการใหม่ และขยายกิจการ (รายงาน อรอ.)

#### ข้อมูลโรงงานที่ได้รับอนุญาตประกอบกิจการ และขยายกิจการ (รายงาน อรอ.)

| ชนิดรายงาน :         | ประกอบ/ขยายกิจการ ✓                         |
|----------------------|---------------------------------------------|
| เปรียบเทียบข้อมลปี : | 2561 - 2563 V                               |
| รายงานถึงวันที่ :    | 24/12/2563 🔛                                |
| คำอธิบายเพิ่ม :      | ระเบียงเศรษฐกิจภาคตะวันออก El               |
|                      | เงื่อนไขโรงงานที่ต้องการ                    |
| จังหวัด :            | V                                           |
| จำพวกโรงงาน :        | 1+2+3 ∨                                     |
| ชนิดโรงงาน :         | นอกการนิคมอุตสาหกรรม 🗸                      |
| ขนาดกิจการ :         | ✓                                           |
| เงื่อนไขเฉพาะ :      | ระเบียงเศรษฐกิจภาคตะวันออก EEC 🛛 🗸          |
| กำหนดเอง :           | b.prov in (20,21,24)                        |
| (for advance user)   | v                                           |
|                      | แบบสะสม (กรณีรายเดือน)                      |
| รายงานรายเดือน       | รายงานรายกลุ่ม รายพื้นที่ รายจังหวัด รายภาค |
|                      |                                             |
| รายประเภท            | ราย S-Curve ราย First Scurve menu           |

เมื่อระบุเงื่อนไขที่ต้องการแล้ว ให้คลิกที่ปุ่มรายงาน ดังนี้ - รายงานรายเดือน แสดงข้อมูลรายงานรายเดือน - รายพื้นที่ แสดงข้อมูลรายงานตามกลุ่มอุตสาหกรรม - รายพื้นที่ แสดงข้อมูลรายงานตามพื้นที่ - รายจังหวัด แสดงข้อมูลรายงานตามจังหวัด - รายภาค แสดงข้อมูลรายงานตามภาค - รายประเภท แสดงข้อมูลรายงานตามประเภทอุตสาหกรรม - ราย S-Curve แสดงข้อมูลรายงานตามกลุ่มอุตสาหกรรม S-Curve - ราย First Scurve แสดงข้อมูลรายงานตามกลุ่มอุตสาหกรรม First Scurve

# ตัวอย่าง การค้นหาข้อมูลโรงงานประกอบกิจการใหม่ และขยายกิจการ (รายงาน อรอ.) <u>รายงานรายเดือน</u>

#### ้ข้อมูลโรงงานที่ได้รับอนุญาตประกอบกิจการ และขยายกิจการ (รายงาน อรอ.)

ชนิดรายงาน : ประกอบ/ขยายกิจการ เปรียบเทียบข้อมูลปี : 2561-2563 รายงาน ณ วันที่ : 22 ธันวาคม 2563 จำพวกโรงงาน : 1+2+3 ชนิดโรงงาน : นอกการนิคมอุตสาหกรรม **คลิกที่ รายงานรายเดือน** 

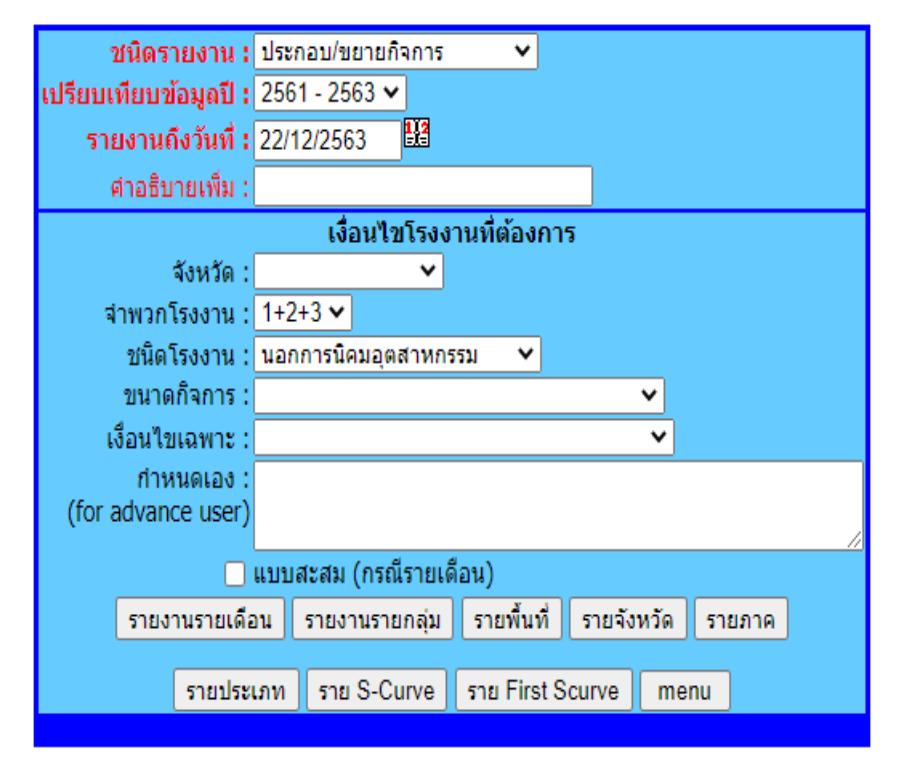

**ตัวอย่าง** รูปแบบรายงานข้อมูลโรงงานประกอบกิจการใหม่ และขยายกิจการ (รายงาน อรอ.) <u>รายงานรายเดือน</u>

# ข้อมูลการประกอบกิจการโรงงาน รายเดือน

ข้อมูลระหว่างวันที่ 1 มกราคม 2561 ถึงวันที่ 22 ธันวาคม 2563

|       |            |                   | ปี 25  | 51                   |                  | ปี 25( | 52                   | ปี 2563          |        |                      |  |  |
|-------|------------|-------------------|--------|----------------------|------------------|--------|----------------------|------------------|--------|----------------------|--|--|
| ลำดับ | เดือบ      |                   | ประกล  | อบ                   |                  | ประกล  | อบ                   | ประกอบ           |        |                      |  |  |
|       |            | ี่จำนวน<br>โรงงาน | คนงาน  | เงินทุน<br>(ล้านบาท) | ส่านวน<br>โรงงาน | คนงาน  | เงินทุน<br>(ล้านบาท) | ส่านวน<br>โรงงาน | คนงาน  | เงินทุน<br>(ล้านบาท) |  |  |
| 1     | มกราคม     | 275               | 7,470  | 14,634.82            | 245              | 13,608 | 29,099.55            | 222              | 5,728  | 10,518.92            |  |  |
| 2     | กุมภาพันธ์ | 219               | 7,131  | 13,246.22            | 198              | 6,027  | 14,607.71            | 165              | 4,268  | 8,134.07             |  |  |
| 3     | มีนาคม     | 276               | 6,845  | 11,316.57            | 208              | 6,212  | 27,570.16            | 263              | 20,429 | 14,101.85            |  |  |
| 4     | เมษายน     | 255               | 6,968  | 14,146.62            | 189              | 4,994  | 11,724.69            | 228              | 5,983  | 12,780.27            |  |  |
| 5     | พฤษภาคม    | 269               | 7,195  | 18,577.00            | 260              | 6,226  | 9,211.35             | 197              | 5,143  | 16,812.08            |  |  |
| 6     | มิถุนายน   | 319               | 11,912 | 28,868.08            | 212              | 4,976  | 9,555.62             | 221              | 4,969  | 9,175.36             |  |  |
| 7     | กรกฎาคม    | 251               | 6,778  | 22,233.92            | 223              | 6,132  | 13,649.03            | 169              | 8,791  | 17,036.07            |  |  |
| 8     | สิงหาคม    | 292               | 8,527  | 14,766.03            | 288              | 11,724 | 92,342.44            | 205              | 5,114  | 10,629.85            |  |  |
| 9     | กันยายน    | 296               | 8,761  | 14,915.12            | 263              | 7,689  | 22,135.07            | 331              | 9,294  | 15,589.23            |  |  |
| 10    | ตุลาคม     | 297               | 8,324  | 31,694.40            | 287              | 7,505  | 35,423.69            | 183              | 5,006  | 15,156.60            |  |  |
| 11    | พฤศจิกายน  | 296               | 9,472  | 15,506.99            | 256              | 11,023 | 17,713.18            | 199              | 6,046  | 26,149.00            |  |  |
| 12    | ธันวาคม    | 274               | 9,547  | 23,204.49            | 182              | 6,167  | 14,407.42            | 146              | 3,637  | 6,889.32             |  |  |
|       | รวม        | 3,319             | 98,930 | 223,110.26           | 2,811            | 92,283 | 297,439.91           | 2,529            | 84,408 | 162,972.63           |  |  |

รายงาน ณ วันที่ 22 ธันวาคม 2563

# ข้อมูลการขยายกิจการโรงงาน รายเดือน

#### ข้อมูลระหว่างวันที่ 1 มกราคม 2561 ถึงวันที่ 22 ธันวาคม 2563

|       |            |                 | ปี 25  | 51                   |                  | ปี 256  | 52                   | ปี 2563         |        |                      |  |  |
|-------|------------|-----------------|--------|----------------------|------------------|---------|----------------------|-----------------|--------|----------------------|--|--|
| สำดับ | เดือน      |                 | ขยา    | ខ                    |                  | ขยาย    | J                    |                 | ขยาย   |                      |  |  |
|       | CULL IS    | สำนวน<br>โรงงาน | คนงาน  | เงินทุน<br>(ล้านบาท) | สำนวน<br>โรงงาน  | ดนงาน   | เงินทุน<br>(ล้านบาท) | สำนวน<br>โรงงาน | คนงาน  | เงินทุน<br>(ล้านบาท) |  |  |
| 1     | มกราคม     | 64              | 6,530  | 7,591.95             | 65               | 4,669   | 22,259.65            | 83              | 8,196  | 15,677.10            |  |  |
| 2     | กุมภาพันธ์ | 68              | 7,181  | 16,187.34            | 55               | 8,670   | 25,496.19            | 68              | 9,243  | 22,129.25            |  |  |
| 3     | มีนาคม     | 74              | 4,212  | 4,688.67             | 68               | 9,768   | 9,698.69             | 84              | 12,316 | 18,242.61            |  |  |
| 4     | เมษายน     | 71              | 5,445  | 8,330.12             | 53               | 4,065   | 5,093.42             | 67              | 7,078  | 21,830.24            |  |  |
| 5     | พฤษภาคม    | 100             | 8,150  | 15,831.39            | 66               | 10,026  | 10,283.00            | 67              | 8,277  | 14,828.12            |  |  |
| 6     | มิถุนายน   | 81              | 13,630 | 11,297.28            | 75               | 9,070   | 16,499.49            | 74              | 25,720 | 11,806.33            |  |  |
| 7     | กรกฎาคม    | 70              | 10,528 | 7,733.90             | 57               | 9,210   | 8,327.15             | 44              | 4,423  | 8,256.45             |  |  |
| 8     | สิงหาคม    | 81              | 7,587  | 19,426.58            | 67               | 4,991   | 4,997.86             | 43              | 4,369  | 3,523.81             |  |  |
| 9     | กันยายน    | 78              | 5,859  | 8,588.49             | <mark>8</mark> 9 | 10,052  | 26,251.32            | 59              | 4,235  | 14,701.13            |  |  |
| 10    | ตุลาคม     | 101             | 9,984  | 14,611.93            | 97               | 8,683   | 13,094.56            | 64              | 4,957  | 10,034.39            |  |  |
| 11    | พฤศจิกายน  | 83              | 13,241 | 12,382.79            | 98               | 14,160  | 18,283.45            | 18              | 2,323  | 8,502.80             |  |  |
| 12    | ธันวาคม    | 59              | 4,261  | 7,240.70             | 63               | 14,281  | 15,154.29            | 12              | 7,401  | 1,777.79             |  |  |
|       | รวม        | 930             | 96,608 | 133,911.13           | 853              | 107,645 | 175,439.07           | 683             | 98,538 | 151,310.04           |  |  |

รายงาน ณ วันที่ 22 ธันวาคม 2563

# ข้อมูลการประกอบและขยายกิจการโรงงาน รายเดือน

ข้อมูลระหว่างวันที่ 1 มกราคม 2561 ถึงวันที่ 22 ธันวาคม 2563

|       |            |                   | ปี 256  | <b>i</b> 1           |                 | ปี 256  | 2                    | ปี 2563         |         |                      |  |  |
|-------|------------|-------------------|---------|----------------------|-----------------|---------|----------------------|-----------------|---------|----------------------|--|--|
| สำดับ | เดือน      | ปร                | ะกอบแล  | ะขยาย                | ปร              | ะกอบแล  | ะขยาย                | ประกอบและขยาย   |         |                      |  |  |
|       | COLL IS    | ี่จำนวน<br>โรงงาน | คนงาน   | เงินทุน<br>(ล้านบาท) | สำนวน<br>โรงงาน | ดนงาน   | เงินทุน<br>(ล้านบาท) | สำนวน<br>โรงงาน | คนงาน   | เงินทุน<br>(ล้านบาท) |  |  |
| 1     | มกราคม     | 339               | 14,000  | 22,226.76            | 310             | 18,277  | 51,359.20            | 305             | 13,924  | 26,196.02            |  |  |
| 2     | กุมภาพันธ์ | 287               | 14,312  | 29,433.56            | 253             | 14,697  | 40,103.90            | 233             | 13,511  | 30,263.33            |  |  |
| 3     | มีนาคม     | 350               | 11,057  | 16,005.25            | 276             | 15,980  | 37,268.85            | 347             | 32,745  | 32,344.46            |  |  |
| 4     | เมษายน     | 326               | 12,413  | 22,476.74            | 242             | 9,059   | 16,818.11            | 295             | 13,061  | 34,610.51            |  |  |
| 5     | พฤษภาคม    | 369               | 15,345  | 34,408.38            | 326             | 16,252  | 19,494.35            | 264             | 13,420  | 31,640.20            |  |  |
| 6     | มิถุนายน   | 400               | 25,542  | 40,165.37            | 287             | 14,046  | 26,055.11            | 295             | 30,689  | 20,981.69            |  |  |
| 7     | กรกฎาคม    | 321               | 17,306  | 29,967.82            | 280             | 15,342  | 21,976.18            | 213             | 13,214  | 25,292.52            |  |  |
| 8     | สิงหาคม    | 373               | 16,114  | 34,192.61            | 355             | 16,715  | 97,340.30            | 248             | 9,483   | 14,153.66            |  |  |
| 9     | กันยายน    | 374               | 14,620  | 23,503.60            | 352             | 17,741  | 48,386.39            | 390             | 13,529  | 30,290.36            |  |  |
| 10    | ตุลาคม     | 398               | 18,308  | 46,306.33            | 384             | 16,188  | 48,518.25            | 247             | 9,963   | 25,190.99            |  |  |
| 11    | พฤศจิกายน  | 379               | 22,713  | 27,889.78            | 354             | 25,183  | 35,996.64            | 217             | 8,369   | 34,651.81            |  |  |
| 12    | ธันวาคม    | 333               | 13,808  | 30,445.19            | 245             | 20,448  | 29,561.71            | 158             | 11,038  | 8,667.11             |  |  |
|       | รวม        | 4,249             | 195,538 | 357,021.39           | 3,664           | 199,928 | 472,878.98           | 3,212           | 182,946 | 314,282.67           |  |  |

รายงาน ณ วันที่ 22 ธันวาคม 2563

<u>หมายเหตุ</u> เฉพาะโรงงานที่เข้าข่ายตาม พรบ.โรงงาน(ฉบับที่2) ปี 2562 ซึ่งมีขนาด 50 คน/แรงม้า ขึ้นไป

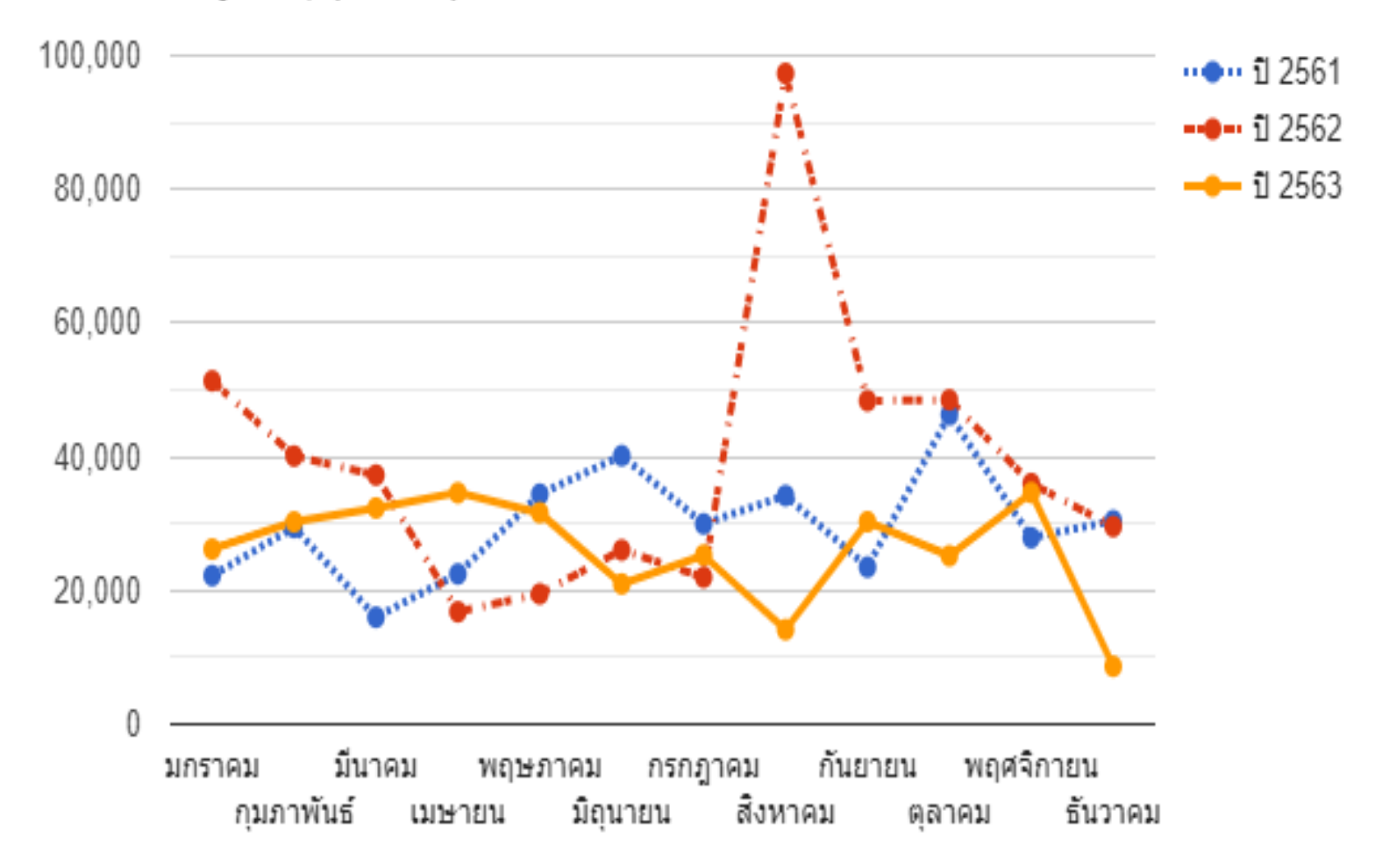

ข้อมูลเงินทุน(ล้านบาท) การประกอบและขยายกิจการโรงงาน

# ตัวอย่าง การค้นหาข้อมูลโรงงานประกอบกิจการใหม่ และขยายกิจการ (รายงาน อรอ.) <u>ราย S-Curve</u>

ชนิดรายงาน : ประกอบ/ขยายกิจการ เปรียบเทียบข้อมูลปี : 2561-2563 รายงาน ณ วันที่ : 22 ธันวาคม 2563 จำพวกโรงงาน : 1+2+3 ชนิดโรงงาน : นอกการนิคมอุตสาหกรรม **คลิกที่ ราย S-Curve** 

#### ข้อมูลโรงงานที่ได้รับอนุญาตประกอบกิจการ และขยายกิจการ (รายงาน อรอ.)

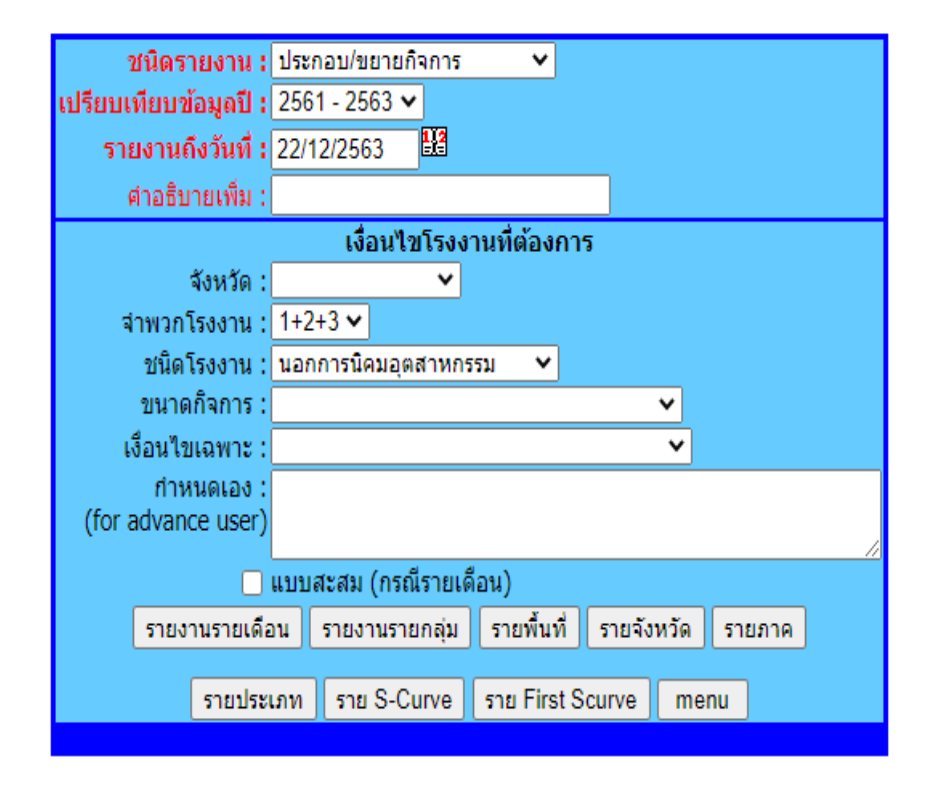

ตัวอย่าง รูปแบบรายงานข้อมูลโรงงานประกอบกิจการใหม่ และขยายกิจการ (รายงาน อรอ.) <u>ราย S-Curve</u>

# ข้อมูลการประกอบกิจการโรงงาน ราย S-Curve

ข้อมูล ช่วงระหว่างวันที่ 1 มกราคม ถึงวันที่ 22 ธันวาคม ของแต่ละปี

|       |                              |        | ปี 256 | <b>51</b> |                | ปี 256 | 52        | ปี 2563 |        |           |  |
|-------|------------------------------|--------|--------|-----------|----------------|--------|-----------|---------|--------|-----------|--|
| ลำดับ | S-Curve                      |        | ประกอ  | บบ        |                | ประกอ  | บบ        | ประกอบ  |        |           |  |
|       |                              | จำนวน  | ดนงาน  | เงินทุน   | จำนวน<br>คนงาน |        | เงินทุน   | จำนวน   | ดนงาน  | เงินทุน   |  |
|       |                              | ไรงงาน |        | (ล้านบาท) | ไรงงาน         |        | (ล้านบาท) | ไรงงาน  |        | (ล้านบาท) |  |
| 1     | อุตสาหกรรมหุ่นยนต์และแขนกล   | 35     | 979    | 1,659.54  | 28             | 1,014  | 1,818.91  | 20      | 467    | 718.50    |  |
| 2     | อุตสาหกรรมโลจิสติกส์         | 7      | 281    | 277.98    | 8              | 246    | 949.72    | 9       | 195    | 532.21    |  |
| 3     | อุตสาหกรรมยานยนต์            | 59     | 4,909  | 4,833.53  | 57             | 5,623  | 5,271.85  | 58      | 3,018  | 4,748.01  |  |
| 4     | อุตสาหกรรมอิเล็กทรอนิกส์     | 94     | 5,583  | 7,354.67  | 88             | 13,788 | 23,465.10 | 85      | 15,279 | 14,130.80 |  |
| 5     | อุตสาหกรรมแปรรูปอาหาร        | 448    | 20,922 | 44,306.84 | 388            | 15,564 | 37,906.55 | 395     | 13,027 | 24,074.37 |  |
| 6     | อุตสาหกรรมอากาศและการบิน     | 1      | 3      | 4.92      | 0              | 0      | 0.00      | 2       | 124    | 147.49    |  |
| 7     | อุตสาหกรรมการแพทย์           | 5      | 121    | 55.80     | 2              | 50     | 320.94    | 12      | 500    | 541.17    |  |
| 8     | อุตสาหกรรมเกษตรเทคโนชีวภาพ   | 37     | 836    | 2,431.53  | 43             | 836    | 1,259.05  | 22      | 568    | 5,762.94  |  |
| 9     | อุตสาหกรรมดิจิตอล            | 2      | 994    | 1,008.27  | 2              | 25     | 71.00     | 8       | 6,418  | 593.88    |  |
| 10    | 0 อุตสาหกรรมท่องเที่ยวสุขภาพ |        | 1,516  | 1,693.40  | 39             | 817    | 1,714.68  | 30      | 812    | 1,054.86  |  |
|       | รวม                          | 733    | 36,144 | 63,626.49 | 655            | 37,963 | 72,777.78 | 641     | 40,408 | 52,304.22 |  |

รายงาน ณ วันที่ 24 ธันวาคม 2563

# ข้อมูลการขยายกิจการโรงงาน ราย S-Curve

ข้อมูล ช่วงระหว่างวันที่ 1 มกราคม ถึงวันที่ 22 ธันวาคม ของแต่ละปี

|       |                                         |                 | ปี 256 | <b>51</b>                                |                 | ปี 256 | 52                   | ปี 2563         |        |                      |  |
|-------|-----------------------------------------|-----------------|--------|------------------------------------------|-----------------|--------|----------------------|-----------------|--------|----------------------|--|
| ຄຳດັນ | S-Curve                                 |                 | ขยาย   | L. L. L. L. L. L. L. L. L. L. L. L. L. L |                 | ขยาย   | 2                    | ขยาย            |        |                      |  |
|       | 5 Curve                                 | จำนวน<br>โรงงาน | คนงาน  | เงินทุน<br>(ล้านบาท)                     | จำนวน<br>โรงงาน | คนงาน  | เงินทุน<br>(ล้านบาท) | จำนวน<br>โรงงาน | คนงาน  | เงินทุน<br>(ล้านบาท) |  |
| 1     | อุตสาหกรรมหุ่นยนต์และแขนกล              | 8               | 385    | 2,289.80                                 | 15              | 695    | 2,259.19             | 11              | 1,007  | 1,764.50             |  |
| 2     | อุตสาหกรรมโลจิสติกส์                    | 5               | 288    | 308.65                                   | 3               | 1,174  | 581.28               | 1               | 50     | 90.00                |  |
| 3     | อุตสาหกรรมยานยนต์                       | 29              | 3,304  | 7,416.20                                 | 29              | 6,708  | 13,039.56            | 23              | 5,022  | 7,830.01             |  |
| 4     | อุตสาหกรรมอิเล็กทรอนิกส์                | 37              | 8,140  | 12,649.02                                | 31              | 10,848 | 12,326.40            | 32              | 25,436 | 20,091.55            |  |
| 5     | อุตสาหกรรมแปรรูปอาหาร                   | 249             | 34,676 | 33,399.96                                | 212             | 23,740 | 32,334.54            | 194             | 26,353 | 31,942.51            |  |
| 6     | อุตสาหกรรมอากาศและก <mark>าร</mark> บิน | 0               | 0      | 0.00                                     | 1               | 29     | 4.00                 | 0               | 0      | 0.00                 |  |
| 7     | อุตสาหกรรมการแพทย์                      | 0               | 0      | 0.00                                     | 3               | 7,638  | 405.54               | 3               | 6,458  | 302.30               |  |
| 8     | อุตสาหกรรมเกษตรเทคโนชีวภาพ              | 7               | 437    | 741.85                                   | 9               | 424    | 1,063.63             | 6               | 219    | 367.00               |  |
| 9     | อุตสาหกรรมดิจิตอล                       | 1               | 229    | 3,558.74                                 | 0               | 0      | 0.00                 | 3               | 1,088  | 3,923.09             |  |
| 10    | 10 อุตสาหกรรมท่องเที่ยวสุขภาพ           |                 | 226    | 234.25                                   | 13              | 2,197  | 1,058.21             | 5               | 236    | 1,367.14             |  |
|       | รวม                                     | 339             | 47,685 | 60,598.45                                | 316             | 53,453 | 63,072.35            | 278             | 65,869 | 67,678.10            |  |

รายงาน ณ วันที่ 24 ธันวาคม 2563

# ข้อมูลการประกอบและขยายกิจการโรงงาน ราย S-Curve

<u>ข้อมูล ช่วงระหว่างวันที่ 1 มกราคม ถึงวันที่ 22 ธันวาคม ของแต่ละปี</u>

|       |                                         |                 | ปี 25  | 51                   |                 | ปี 25  | 62                   |                 | ปี <b>2563</b> |                      |  |  |
|-------|-----------------------------------------|-----------------|--------|----------------------|-----------------|--------|----------------------|-----------------|----------------|----------------------|--|--|
| ลำดับ | S-Curve                                 | ปร              | ะกอบแร | าะขยาย               | ปร              | ะกอบแล | จะขยาย               | ประกอบและขยาย   |                |                      |  |  |
|       | 5 Curve                                 | จำนวน<br>โรงงาน | คนงาน  | เงินทุน<br>(ล้านบาท) | จำนวน<br>โรงงาน | คนงาน  | เงินทุน<br>(ล้านบาท) | จำนวน<br>โรงงาน | คนงาน          | เงินทุน<br>(ล้านบาท) |  |  |
| 1     | อุตสาหกรรมหุ่นยนต์และแขนกล              | 43              | 1,364  | 3,949.33             | 43              | 1,709  | 4,078.09             | 31              | 1,474          | 2,483.00             |  |  |
| 2     | อุตสาหกรรมโลจิสติกส์                    | 12              | 569    | 586.63               | 11              | 1,420  | 1,530.99             | 10              | 245            | 622.21               |  |  |
| 3     | อุตสาหกรรมยานยนต์                       | 88              | 8,213  | 12,249.73            | 86              | 12,331 | 18,311.41            | 81              | 8,040          | 12,578.02            |  |  |
| 4     | อุตสาหกรรมอิเล็กทรอนิกส์                | 131             | 13,723 | 20,003.69            | 119             | 24,636 | 35,791.50            | 117             | 40,715         | 34,222.35            |  |  |
| 5     | อุตสาหกรรมแปรรูปอาหาร                   | 697             | 55,598 | 77,706.80            | 600             | 39,304 | 70,241.09            | 589             | 39,380         | 56,016.89            |  |  |
| 6     | อุตสาหกรรมอากาศและก <mark>า</mark> รบิน | 1               | 3      | 4.92                 | 1               | 29     | 4.00                 | 2               | 124            | 147.49               |  |  |
| 7     | อุตสาหกรรมการแพทย์                      | 5               | 121    | 55.80                | 5               | 7,688  | 726.48               | 15              | 6,958          | 843.47               |  |  |
| 8     | อุตสาหกรรมเกษตรเทคโนชีวภาพ              | 44              | 1,273  | 3,173.38             | 52              | 1,260  | 2,322.68             | 28              | 787            | 6,129.94             |  |  |
| 9     | อุตสาหกรรมดิจิตอล                       | 3               | 1,223  | 4,567.00             | 2               | 25     | 71.00                | 11              | 7,506          | 4,516.97             |  |  |
| 10    | 10 อุตสาหกรรมท่องเที่ยวสุขภาพ           |                 | 1,742  | 1,927.65             | 52              | 3,014  | 2,772.89             | 35              | 1,048          | 2,421.99             |  |  |
|       | รวม                                     | 1,072           | 83,829 | 124,224.95           | 971             | 91,416 | 135,850.13           | 919             | 106,277        | 119,982.32           |  |  |

รายงาน ณ วันที่ 24 ธันวาคม 2563

<u>หมายเหตุ</u> เฉพาะโรงงานที่เข้าข่ายตาม พรบ.โรงงาน(ฉบับที่2) ปี 2562 ซึ่งมีขนาด 50 คน/แรงม้า ขึ้นไป

**หัวข้อที่ 5 :** ข้อมูล ประกอบ/ขยาย/แจ้งเริ่ม กิจการโรงงาน (รอบเวลา)

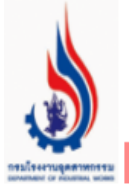

# ข้อมูลโรงงานอุตสาหกรรมสำหรับเจ้าหน้าที่

หากมีข้อคิดเห็นหรือข้อแนะนำเกี่ยวกับการใช้ระบบนี้ กรุณาแะ

Login || Logout

- 🔍 ข้อมูล ประกอบ/ขยาย/แจ้งเริ่ม เปรียบเทียบ
- 🔍 ข้อมูล ประกอบ/ขยาย/จำหน่าย แยกตามกลุ่มอุตสาหกรรม
- 오 โรงงานประกอบกิจการใหม่ และขยายกิจการ (รายงาน ปกอ./รมต)
- 🕗 โรงงานประกอบกิจการใหม่ และขยายกิจการ (รายงาน อรอ.)
- 🔍 ข้อมูล ประกอบ/ขยาย/แจ้งเริ่ม กิจการโรงงาน (รอบเวลา)
- 🔍 ข้อมูล ช่างฝีมือ/แรงงาน ประกอบ/ขยาย/แจ้งเริ่ม
- 🔍 กลับไปเมนูหลัก

รูปที่ 15

้จากรูปที่ 15 สามารถค้นหาข้อมูล ประกอบ / ขยาย แจ้งเริ่ม กิจการโรงงาน (รอบเวลา) ได้โดยคลิกที่เมนูดังกล่าว

# รูปที่ 16 แสดงหน้าการค้นหาข้อมูล ประกอบ/ขยาย/แจ้งเริ่ม กิจการโรงงาน (รอบเวลา)

# ข้อมูล ประกอบ/ขยาย/แจ้งเริ่ม กิจการโรงงาน

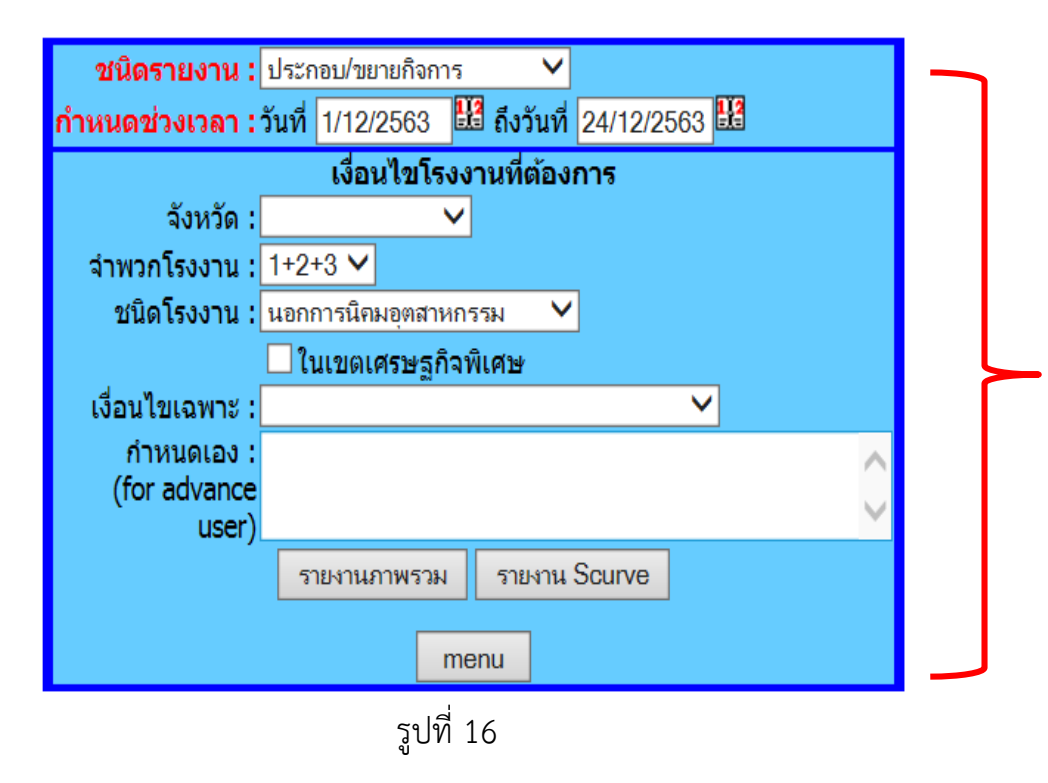

| เมื่อระบุเงื่อนไขที่ต้องการแล้ว ให้คลิกที่ปุ่มรายงาน ดังนี้ |
|-------------------------------------------------------------|
| - รายงานภาพรวม                                              |
| - รายงาน Scurve                                             |

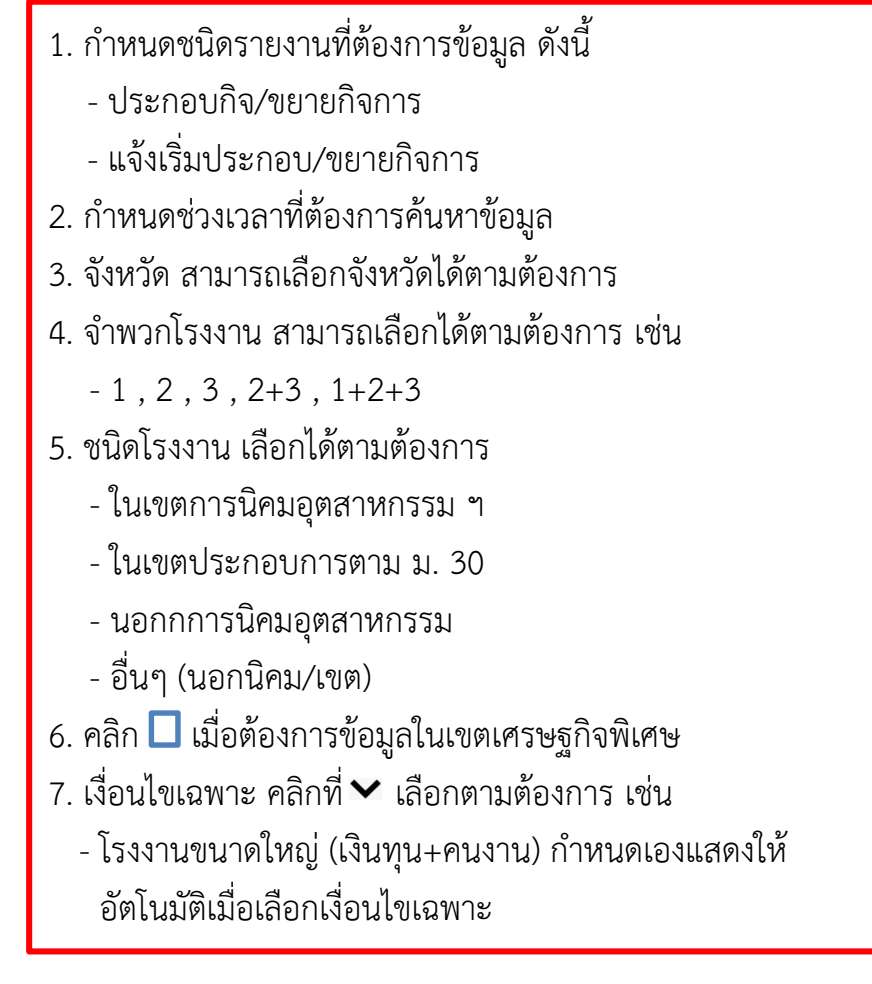

# ตัวอย่าง การค้นหาข้อมูลประกอบ/ขยายกิจการโรงงาน

# ข้อมูล ประกอบ/ขยาย/แจ้งเริ่ม กิจการโรงงาน

ชนิดรายงาน : ประกอบ/ขยายกิจการ  $\sim$ กำหนดช่วงเวลา : วันที่ 1/12/2563 🛛 👪 ถึงวันที่ 24/12/2563 👪 เงื่อนไขโรงงานที่ต้องการ จังหวัด : จำพวกโรงงาน : 1+2+3 🗸 ชนิดโรงงาน : นอกการนิคมอุตสาหกรรม  $\checkmark$ 🗌 ในเขตเศรษฐกิจพิเศษ เงื่อนไขเฉพาะ :  $\sim$ กำหนดเอง : (for advance user รายงาน Scurve รายงานภาพรวม menu

ชนิดรายงาน : ประกอบ/ขยายกิจการ กำหนดช่วงเวลา : 1-24 ธันวาคม 2563 จำพวกโรงงาน : 1+2+3 ชนิดโรงงาน : นอกการนิคมอุตสาหกรรม คลิกที่ รายงานภาพรวม

# ตัวอย่าง รูปแบบรายงานข้อมูลประกอบ/ขยายกิจการโรงงาน

# ข้อมูล ประกอบ/ขยาย/แจ้งเริ่ม กิจการโรงงาน ระหว่างวันที่ 1 ธ.ค. 63-24 ธ.ค. 63

|                  | ออกใบอา         | นุญาต ประกอ          | บกิจการ | แจ้งเริ่ม         | ม ประกอบ/            | ขยาย  |
|------------------|-----------------|----------------------|---------|-------------------|----------------------|-------|
| ประเภทใบอนุญาต   | จำนวน<br>โรงงาน | เงินทุน<br>(ล้านบาท) | คนงาน   | ี่จำนวน<br>โรงงาน | เงินทุน<br>(ล้านบาท) | คนงาน |
| ประกอบกิจการใหม่ | 178             | 10,837.44            | 5,036   | 115               | 5,256.15             | 3,830 |
| ขยาย             | 13              | 1,822.79             | 8,091   | 22                | 10,228.50            | 2,533 |
| รวม              | 191             | 12,660.23            | 13,127  | 137               | 15,484.65            | 6,363 |

รายงานวันที่ 24 ธันวาคุม 2563

<u>หมายเหตุ</u> เฉพาะโรงงานที่เข้าข่ายตาม พรบ.โรงงาน(ฉบับที่2) ปี 2562 ซึ่งมีขนาด 50 คน/แรงม้า ขึ้นไป

#### ข้อมูล ประกอบกิจการใหม่/ขยาย กิจการโรงงาน รายจังหวัด

| 1000    | ລັກເວັດ         | ประกอบกิจการใหม่ |                  |       |             | ขยาย             |       | ราม         |                  |       |  |
|---------|-----------------|------------------|------------------|-------|-------------|------------------|-------|-------------|------------------|-------|--|
| 64 TMID | 401170          | จำนวนโรงงาน      | เงินทุน(ล้านบาท) | ดนงาน | จำนวนโรงงาน | เงินทุน(ล้านบาท) | ดนงาน | จำนวนโรงงาน | เงินทุน(ล้านบาท) | ดนงาน |  |
| 1       | กรุงเทพมหานคร   | 8                | 207.80           | 399   | 0           | 0.00             | 0     | 8           | 207.80           | 399   |  |
| 2       | เพชรบุรี        | 1                | 8.00             | 5     | 0           | 0.00             | 0     | 1           | 8.00             | 5     |  |
| 3       | ประจวบคิริขันธ์ | 0                | 0.00             | 0     | 0           | 0.00             | 0     | 0           | 0.00             | 0     |  |
| 4       | สมุทรสงคราม     | 0                | 0.00             | 0     | 0           | 0.00             | 0     | 0           | 0.00             | 0     |  |
| 5       | สมุทรสาคร       | 29               | 2,251.98         | 957   | 3           | 370.00           | 1,165 | 32          | 2,621.98         | 2,122 |  |
| 6       | ชลบุรี          | 18               | 1,069.36         | 638   | 3           | 150.53           | 224   | 21          | 1,219.88         | 862   |  |
| 7       | ฉะเชิงเทรา      | 4                | 70.29            | 60    | 0           | 0.00             | 0     | 4           | 70.29            | 60    |  |
| 8       | ระยอง           | 8                | 1,199.16         | 376   | 0           | 0.00             | 0     | 8           | 1,199.16         | 376   |  |
| 9       | ปราจีนบุรี      | 4                | 193.59           | 81    | 1           | 258.69           | 65    | 5           | 452.28           | 146   |  |
| 10      | จันทบุรี        | 1                | 36.00            | 40    | 0           | 0.00             | 0     | 1           | 36.00            | 40    |  |
| 11      | ตราด            | 0                | 0.00             | 0     | 0           | 0.00             | 0     | 0           | 0.00             | 0     |  |
| 12      | นครนายก         | 0                | 0.00             | 0     | 0           | 0.00             | 0     | 0           | 0.00             | 0     |  |
| 13      | สระแก้ว         | 1                | 12.00            | 9     | 1           | 25.00            | 203   | 2           | 37.00            | 212   |  |
| 14      | นครปฐม          | 6                | 597.77           | 253   | 2           | 20.70            | 141   | 8           | 618.47           | 394   |  |
| 15      | นนทบุรี         | 4                | 224.50           | 107   | 0           | 0.00             | 0     | 4           | 224.50           | 107   |  |
| 16      | ปทุมธานี        | 1                | 11.59            | 23    | 0           | 0.00             | 0     | 1           | 11.59            | 23    |  |
| 17      | สมุทรปราการ     | 13               | 470.63           | 258   | 0           | 0.00             | 0     | 13          | 470.63           | 258   |  |
| 18      | ราชบุรี         | 1                | 7.30             | 15    | 0           | 0.00             | 0     | 1           | 7.30             | 15    |  |
| 19      | กาญจนบุรี       | 1                | 3.65             | 3     | 0           | 0.00             | 0     | 1           | 3.65             | 3     |  |
| 20      | สุพรรณบุรี      | 0                | 0.00             | 0     | 0           | 0.00             | 0     | 0           | 0.00             | 0     |  |
| 21      | พระนครศรีอยุธยา | 4                | 254.28           | 54    | 2           | 994.32           | 6,284 | 6           | 1,248.60         | 6,338 |  |
| 22      | ชัยนาท          | 0                | 0.00             | 0     | 0           | 0.00             | 0     | 0           | 0.00             | 0     |  |
| 23      | ลพบุรี          | 2                | 12.77            | 43    | 0           | 0.00             | 0     | 2           | 12.77            | 43    |  |
| 24      | สระบุรี         | 6                | 296.69           | 228   | 0           | 0.00             | 0     | 6           | 296.69           | 228   |  |
| 25      | สิงห์บุรี       | 0                | 0.00             | 0     | 0           | 0.00             | 0     | 0           | 0.00             | 0     |  |
| 26      | อ่างทอง         | 0                | 0.00             | 0     | 0           | 0.00             | 0     | 0           | 0.00             | 0     |  |
| 27      | สุราษฎร์ธานี    | 2                | 2,703.23         | 835   | 0           | 0.00             | 0     | 2           | 2,703.23         | 835   |  |
| 28      | ชุมพร           | 1                | 7.20             | 3     | 0           | 0.00             | 0     | 1           | 7.20             | 3     |  |
| 29      | นครศรีธรรมราช   | 3                | 61.50            | 38    | 0           | 0.00             | 0     | 3           | 61.50            | 38    |  |
| 30      | พัทลุง          | 3                | 18.69            | 8     | 0           | 0.00             | 0     | 3           | 18.69            | 8     |  |
| 31      | สงขลา           | 4                | 97.04            | 104   | 0           | 0.00             | 0     | 4           | 97.04            | 104   |  |
| 32      | ภูเก็ต          | 0                | 0.00             | 0     | 0           | 0.00             | 0     | 0           | 0.00             | 0     |  |
| 33      | กระบี           | 0                | 0.00             | 0     | 0           | 0.00             | 0     | 0           | 0.00             | 0     |  |
| 34      | ตรัง            | 2                | 36.60            | 12    | 0           | 0.00             | 0     | 2           | 36.60            | 12    |  |
| 35      | พังงา           | 0                | 0.00             | 0     | 0           | 0.00             | 0     | 0           | 0.00             | 0     |  |
| 36      | ระนอง           | 0                | 0.00             | 0     | 0           | 0.00             | 0     | 0           | 0.00             | 0     |  |
| 37      | ສຕຸລ            | 1                | 21.00            | 12    | 0           | 0.00             | 0     | 1           | 21.00            | 12    |  |
| 38      | ยะลา            | 0                | 0.00             | 0     | 0           | 0.00             | 0     | 0           | 0.00             | 0     |  |
| 39      | นราธิวาส        | 0                | 0.00             | 0     | 0           | 0.00             | 0     | 0           | 0.00             | 0     |  |
| 40      | ปัตตานี         | 0                | 0.00             | 0     | 0           | 0.00             | 0     | 0           | 0.00             | 0     |  |

|       |             | ประเ        | -<br>กอบกิจการใหม่ |       | ขยาย        |                  | ราม   |             |                  |        |
|-------|-------------|-------------|--------------------|-------|-------------|------------------|-------|-------------|------------------|--------|
| สำดับ | จังหวัด     | จำนวนโรงงาน | เงินทุน(ล้านบาท)   | ดนงาน | จำนวนโรงงาน | เงินทุน(ล้านบาท) | ดนงาน | จำนวนโรงงาน | เงินทุน(ล้านบาท) | ดนงาน  |
| 41    | อุดรธานี    | 4           | 55.00              | 15    | 0           | 0.00             | 0     | 4           | 55.00            | 15     |
| 42    | บึงกาฟ      | 2           | 12.00              | 6     | 0           | 0.00             | 0     | 2           | 12.00            | 6      |
| 43    | តេម         | 0           | 0.00               | 0     | 0           | 0.00             | 0     | 0           | 0.00             | 0      |
| 44    | หนองคาย     | 1           | 0.85               | 4     | 0           | 0.00             | 0     | 1           | 0.85             | 4      |
| 45    | หนองบัวสำภู | 0           | 0.00               | 0     | 0           | 0.00             | 0     | 0           | 0.00             | 0      |
| 46    | ขอนแก่น     | 3           | 89.67              | 38    | 0           | 0.00             | 0     | 3           | 89.67            | 38     |
| 47    | กาฟสินธุ์   | 3           | 20.03              | 27    | 0           | 0.00             | 0     | 3           | 20.03            | 27     |
| 48    | มหาสารคาม   | 0           | 0.00               | 0     | 0           | 0.00             | 0     | 0           | 0.00             | 0      |
| 49    | ร้อยเอ็ด    | 0           | 0.00               | 0     | 0           | 0.00             | 0     | 0           | 0.00             | 0      |
| 50    | สกลนคร      | 1           | 15.50              | 6     | 0           | 0.00             | 0     | 1           | 15.50            | 6      |
| 51    | นครพนม      | 1           | 70.00              | 14    | 0           | 0.00             | 0     | 1           | 70.00            | 14     |
| 52    | มุกดาหาร    | 1           | 12.70              | 3     | 0           | 0.00             | 0     | 1           | 12.70            | 3      |
| 53    | นครราชสีมา  | 3           | 140.62             | 82    | 0           | 0.00             | 0     | 3           | 140.62           | 82     |
| 54    | ชัยภูมิ     | 1           | 3.50               | 2     | 0           | 0.00             | 0     | 1           | 3.50             | 2      |
| 55    | บุรีรัมย์   | 1           | 7.70               | 6     | 0           | 0.00             | 0     | 1           | 7.70             | 6      |
| 56    | สุรินทร์    | 2           | 3.70               | 20    | 0           | 0.00             | 0     | 2           | 3.70             | 20     |
| 57    | อุบลราชธานี | 4           | 52.70              | 58    | 0           | 0.00             | 0     | 4           | 52.70            | 58     |
| 58    | ยโสธร       | 2           | 7.00               | 4     | 0           | 0.00             | 0     | 2           | 7.00             | 4      |
| 59    | ศรีสะเกษ    | 1           | 26.50              | 5     | 0           | 0.00             | 0     | 1           | 26.50            | 5      |
| 60    | อ่านาจเจริญ | 0           | 0.00               | 0     | 0           | 0.00             | 0     | 0           | 0.00             | 0      |
| 61    | เชียงใหม่   | 3           | 9.65               | 19    | 0           | 0.00             | 0     | 3           | 9.65             | 19     |
| 62    | แม่ฮ่องสอน  | 0           | 0.00               | 0     | 0           | 0.00             | 0     | 0           | 0.00             | 0      |
| 63    | สำปาง       | 1           | 72.20              | 25    | 0           | 0.00             | 0     | 1           | 72.20            | 25     |
| 64    | สำพูน       | 0           | 0.00               | 0     | 1           | 3.55             | 9     | 1           | 3.55             | 9      |
| 65    | เชียงราย    | 5           | 206.90             | 63    | 0           | 0.00             | 0     | 5           | 206.90           | 63     |
| 66    | น่าน        | 0           | 0.00               | 0     | 0           | 0.00             | 0     | 0           | 0.00             | 0      |
| 67    | พะเยา       | 0           | 0.00               | 0     | 0           | 0.00             | 0     | 0           | 0.00             | 0      |
| 68    | แพร่        | 0           | 0.00               | 0     | 0           | 0.00             | 0     | 0           | 0.00             | 0      |
| 69    | พิษณุโลก    | 1           | 4.42               | 11    | 0           | 0.00             | 0     | 1           | 4.42             | 11     |
| 70    | ตาก         | 1           | 3.75               | 4     | 0           | 0.00             | 0     | 1           | 3.75             | 4      |
| 71    | เพชรบูรณ์   | 3           | 56.22              | 11    | 0           | 0.00             | 0     | 3           | 56.22            | 11     |
| 72    | สุโขทัย     | 1           | 29.00              | 8     | 0           | 0.00             | 0     | 1           | 29.00            | 8      |
| 73    | อุตรดิตถ์   | 0           | 0.00               | 0     | 0           | 0.00             | 0     | 0           | 0.00             | 0      |
| 74    | นครสวรรค์   | 0           | 0.00               | 0     | 0           | 0.00             | 0     | 0           | 0.00             | 0      |
| 75    | กำแพงเพชร   | 5           | 65.22              | 44    | 0           | 0.00             | 0     | 5           | 65.22            | 44     |
| 76    | พิจิตร      | 0           | 0.00               | 0     | 0           | 0.00             | 0     | 0           | 0.00             | 0      |
| 77    | อุทัยธานี   | 0           | 0.00               | 0     | 0           | 0.00             | 0     | 0           | 0.00             | 0      |
|       | รวม         | 178         | 10,837.44          | 5,036 | 13          | 1,822.79         | 8,091 | 191         | 12,660.23        | 13,127 |

| ลำดับ    | 00100000000                                                       | ประ         | กอบกิจการใหม่    |       |             | ขยาย             |       | รวม         |                  |        |
|----------|-------------------------------------------------------------------|-------------|------------------|-------|-------------|------------------|-------|-------------|------------------|--------|
| กลุ่มที่ | กตุ่มยุ่งต่างการรม                                                | จำนวนโรงงาน | เงินทุน(ล้านบาท) | ดนงาน | จำนวนโรงงาน | เงินทุน(ล้านบาท) | ดนงาน | จำนวนโรงงาน | เงินทุน(ล้านบาท) | ดนงาน  |
| 1        | ผลิตภัณฑ์จากพืช                                                   | 4           | 121.14           | 32    | 1           | 877.70           | 52    | 5           | 998.84           | 84     |
| 2        | อุตสาหกรรมอาหาร                                                   | 22          | 1,520.67         | 508   | 3           | 295.00           | 1,291 | 25          | 1,815.67         | 1,799  |
| 3        | อุตสาหกรรมเครื่องดื่ม                                             | 0           | 0.00             | 0     | 0           | 0.00             | 0     | 0           | 0.00             | 0      |
| 4        | สิ่งทอ                                                            | 1           | 26.00            | 56    | 2           | 20.70            | 141   | 3           | 46.70            | 197    |
| 5        | อุตสาหกรรมเครื่องแต่งกายยกเว้นรองเท้า                             | 0           | 0.00             | 0     | 0           | 0.00             | 0     | 0           | 0.00             | 0      |
| 6        | ผลิตหนังสัตว์และผลิตภัณฑ์จากหนังสัตว์                             | 1           | 35.00            | 162   | 0           | 0.00             | 0     | 1           | 35.00            | 162    |
| 7        | แปรรูปไม้และผลิตภัณฑ์จากไม้                                       | 6           | 56.78            | 172   | 0           | 0.00             | 0     | 6           | 56.78            | 172    |
| 8        | เครื่องเรือนหรือเครื่องตบแต่งในอาคารจากไม้ แก้ว ยาง หรือโลหะอื่นๆ | 4           | 178.12           | 179   | 1           | 17.00            | 69    | 5           | 195.12           | 248    |
| 9        | ผลิตกระดาษและผลิตภัณฑ์กระดาษ                                      | 4           | 66.74            | 89    | 0           | 0.00             | 0     | 4           | 66.74            | 89     |
| 10       | การพิมพ์ การเย็บเล่ม ทำปกหรือการทำแม่พิมพ์                        | 1           | 6.50             | 11    | 0           | 0.00             | 0     | 1           | 6.50             | 11     |
| 11       | เคมีภัณฑ์และผลิตภัณฑ์เคมี                                         | 2           | 13.90            | 33    | 0           | 0.00             | 0     | 2           | 13.90            | 33     |
| 12       | ผลิตภัณฑ์จากปิโตรเลียม                                            | 12          | 676.67           | 92    | 0           | 0.00             | 0     | 12          | 676.67           | 92     |
| 13       | ยางและผลิตภัณฑ์ยาง                                                | 6           | 3,466.35         | 911   | 0           | 0.00             | 0     | 6           | 3,466.35         | 911    |
| 14       | ผลิตภัณฑ์พลาสติก                                                  | 14          | 417.89           | 256   | 1           | 100.00           | 77    | 15          | 517.89           | 333    |
| 15       | ผลิตภัณฑ์อโลหะ                                                    | 27          | 539.74           | 426   | 0           | 0.00             | 0     | 27          | 539.74           | 426    |
| 16       | ผลิตโลหะขั้นมูลฐาน                                                | 2           | 94.00            | 56    | 0           | 0.00             | 0     | 2           | 94.00            | 56     |
| 17       | ผลิตภัณฑ์โลหะ                                                     | 25          | 1,415.32         | 831   | 1           | 58.53            | 55    | 26          | 1,473.85         | 886    |
| 18       | ผลิตเครื่องจักรและเครื่องกล                                       | 6           | 174.53           | 156   | 0           | 0.00             | 0     | 6           | 174.53           | 156    |
| 19       | ผลิตเครื่องใช้ไฟฟ้าและอุปกรณ์                                     | 5           | 624.26           | 263   | 0           | 0.00             | 0     | 5           | 624.26           | 263    |
| 20       | ผลิตยานพาหนะและอุปกรณ์รวมทั้งการช่อมยานพาหนะและอุปกรณ์            | 7           | 294.00           | 135   | 2           | 333.69           | 165   | 9           | 627.69           | 300    |
| 21       | การผลิตอื่นๆ                                                      | 33          | 1,286.35         | 725   | 2           | 120.17           | 6,241 | 35          | 1,406.52         | 6,966  |
|          | รวม                                                               | 182         | 11,013.94        | 5,093 | 13          | 1,822.79         | 8,091 | 195         | 12,836.73        | 13,184 |

#### ข้อมูล ประกอบกิจการใหม่/ขยาย กิจการโรงงาน รายกลุ่มอุตสาหกรรม

**หัวข้อที่ 6 :** ข้อมูล ช่างฝีมือ/แรงงาน ประกอบ/ขยาย/แจ้งเริ่ม

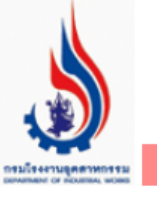

# ข้อมูลโรงงานอุตสาหกรรมสำหรับเจ้าหน้าที่

นากมีข Login || Logout

 ข้อมูล ประกอบ/ขยาย/แจ้งเริ่ม เปรียบเทียบ

 ข้อมูล ประกอบ/ขยาย/จำหน่าย แยกดามกลุ่มอุดสาหกรรม

 โรงงานประกอบกิจการใหม่ และขยายกิจการ (รายงาน ปกอ./รมด)

 โรงงานประกอบกิจการใหม่ และขยายกิจการ (รายงาน อรอ.)

 ข้อมูล ประกอบ/ขยาย/แจ้งเริ่ม กิจการโรงงาน (รอบเวลา)

 ข้อมูล ข่างฝีมือ/แรงงาน ประกอบ/ขยาย/แจ้งเริ่ม

 รูปที่ 17

จากรูปที่ 17 สามารถค้นหาข้อมูล ช่างฝีมือ/แรงงาน ประกอบ/ขยาย/แจ้งเริ่ม ได้โดยคลิกที่เมนูดังกล่าว

# รูปที่ 18 แสดงหน้าการค้นหาข้อมูล ช่างฝีมือ/แรงงาน ประกอบ/ขยาย/แจ้งเริ่ม

# ข้อมูล ช่างฝีมือ/แรงงาน ประกอบ/ขยาย/แจ้งเริ่ม

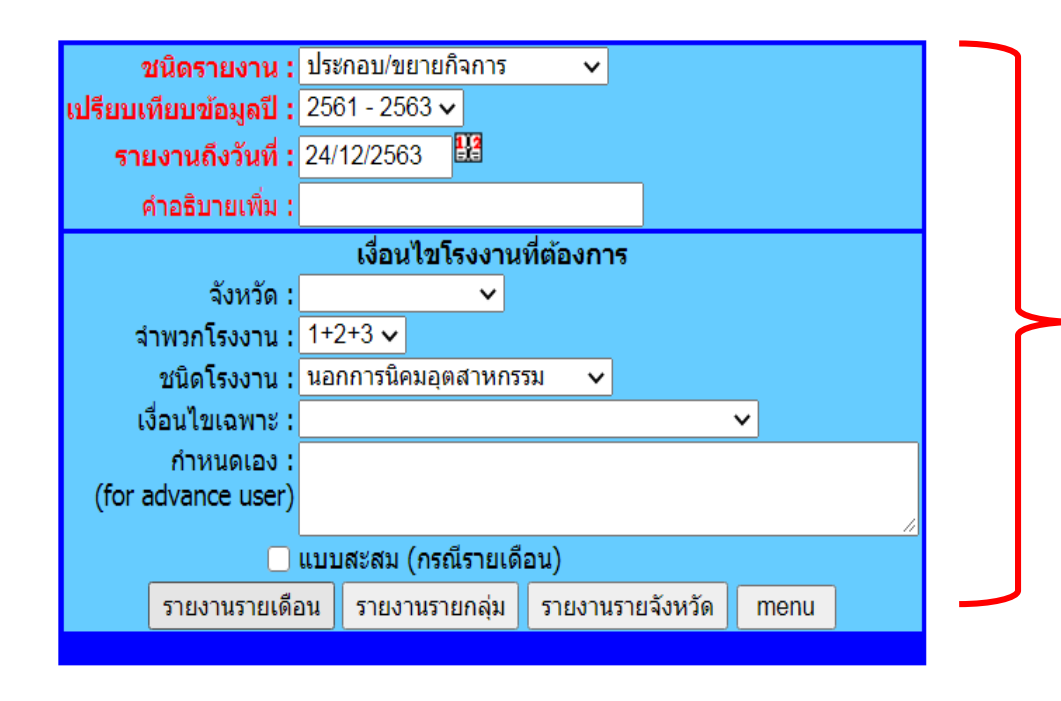

รูปที่ 18

- 1. กำหนดชนิดรายงานที่ต้องการข้อมูล ดังนี้
  - ประกอบกิจ/ขยายกิจการ
  - แจ้งเริ่มประกอบ/ขยายกิจการ
  - จำหน่ายทะเบียน
- 2. เปรียบเทียบข้อมูลปี คลิกที่ เลือกช่วงปีที่ต้องการเปรียบเทียบ เช่น 2561-2563
- 3. รายงานถึงวันที่ เลือกวันที่ที่ต้องการ
- 4. จังหวัด สามารถเลือกจังหวัดได้ตามต้องการ
- 5. จำพวกโรงงาน สามารถเลือกได้ตามต้องการ เช่น
  - 1 , 2 , 3 , 2+3 , 1+2+3
- 5. ชนิดโรงงาน เลือกได้ตามต้องการ
  - ในเขตการนิคมอุตสาหกรรม ๆ
  - ในเขตประกอบการตาม ม. 30
  - นอกกการนิคมอุตสาหกรรม
  - อื่นๆ (นอกนิคม/เขต)
- 6. เงื่อนไขเฉพาะ คลิกที่ 🗸 เลือกตามต้องการ เช่น
  - ระเบียงเศรษฐกิจภาคตะวันออก (EEC) กำหนดเองแสดงให้ อัตโนมัติเมื่อเลือกเงื่อนไขเฉพาะ

# ตัวอย่าง การค้นหาข้อมูล ช่างฝีมือ/แรงงาน ประกอบ/ขยายกิจการ

ชนิดรายงาน : ประกอบ/ขยายกิจการ เปรียบเทียบข้อมูลปี : 2561-2563 รายงาน ณ วันที่ : 24 ธันวาคม 2563 จำพวกโรงงาน : 1+2+3 ชนิดโรงงาน : นอกการนิคมอุตสาหกรรม คลิกที่ รายงานรายเดือน

#### ข้อมูล ช่างฝีมือ/แรงงาน ประกอบ/ขยาย/แจ้งเริ่ม

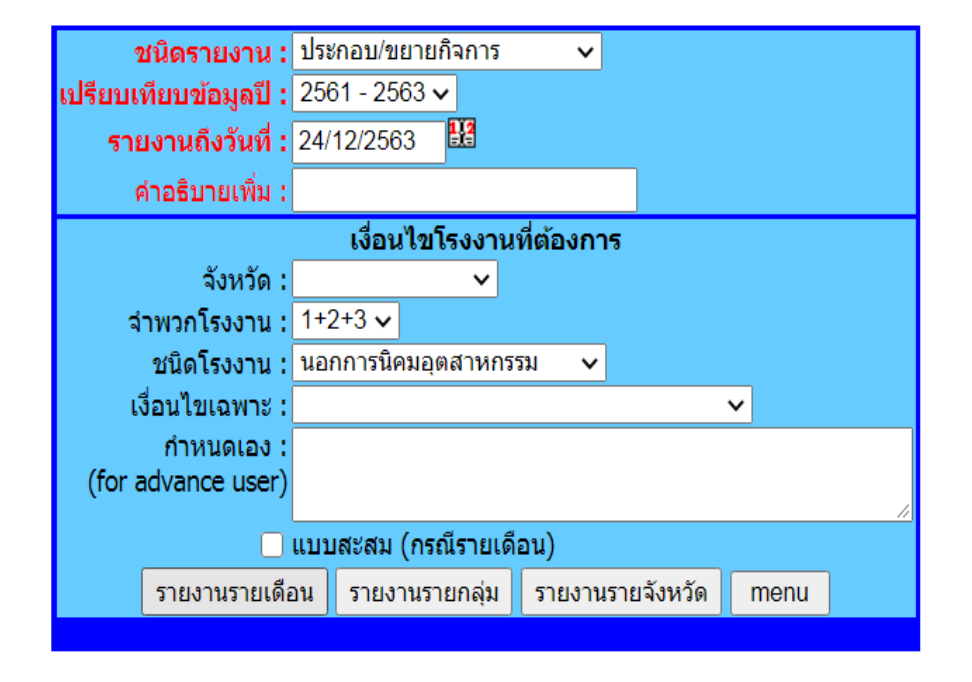

# ข้อมูลการประกอบกิจการโรงงาน รายเดือน

ข้อมูลระหว่างวันที่ 1 มกราคม 2561 ถึงวันที่ 24 ธันวาคม 2563

|       | ปี 2561    |                   |           |        |                   | ปี <mark>2562</mark> |        | ปี 2563           |           |        |  |
|-------|------------|-------------------|-----------|--------|-------------------|----------------------|--------|-------------------|-----------|--------|--|
| ลำดับ | เดือบ      | ประกอบ            |           |        |                   | ประกอบ               |        | ประกอบ            |           |        |  |
|       |            | ี่จำนวน<br>โรงงาน | ช่างฝีมือ | แรงงาน | ี่จำนวน<br>โรงงาน | ช่างฝีมือ            | แรงงาน | ี่จำนวน<br>โรงงาน | ช่างฝีมือ | แรงงาน |  |
| 1     | มกราคม     | 275               | 2,631     | 4,839  | 245               | 2,320                | 11,288 | 222               | 1,472     | 4,256  |  |
| 2     | กุมภาพันธ์ | 219               | 2,047     | 5,084  | 198               | 1,832                | 4,195  | 165               | 1,480     | 2,788  |  |
| 3     | มีนาคม     | 276               | 2,246     | 4,599  | 208               | 1,752                | 4,460  | 263               | 2,086     | 18,343 |  |
| 4     | เมษายน     | 255               | 2,307     | 4,661  | 189               | 1,988                | 3,006  | 228               | 1,800     | 4,183  |  |
| 5     | พฤษภาคม    | 269               | 2,252     | 4,943  | 260               | 1,829                | 4,397  | 197               | 1,440     | 3,703  |  |
| 6     | มิถุนายน   | 319               | 3,501     | 8,411  | 212               | 1,775                | 3,201  | 221               | 2,177     | 2,792  |  |
| 7     | กรกฎาคม    | 251               | 2,245     | 4,533  | 223               | 1,828                | 4,304  | 169               | 2,387     | 6,404  |  |
| 8     | สิงหาคม    | 292               | 2,806     | 5,721  | 288               | 5,117                | 6,607  | 205               | 1,769     | 3,345  |  |
| 9     | กันยายน    | 296               | 3,055     | 5,706  | 263               | 2,415                | 5,274  | 331               | 3,114     | 6,180  |  |
| 10    | ตุลาคม     | 297               | 2,773     | 5,551  | 287               | 2,709                | 4,796  | 183               | 1,470     | 3,536  |  |
| 11    | พฤศจิกายน  | 296               | 2,951     | 6,521  | 256               | 4,629                | 6,394  | 199               | 1,903     | 4,143  |  |
| 12    | ธันวาคม    | 274               | 3,034     | 6,513  | 182               | 2,307                | 3,860  | 182               | 1,622     | 3,471  |  |
|       | รวม        | 3,319             | 31,848    | 67,082 | 2,811             | 30,501               | 61,782 | 2,565             | 22,720    | 63,144 |  |

รายงาน ณ วันที่ 25 ธันวาคม 2563

# ข้อมูลการขยายกิจการโรงงาน รายเดือน

#### ข้อมูลระหว่างวันที่ 1 มกราคม 2561 ถึงวันที่ 24 ธันวาคม 2563

|       | ปี 2561    |                   |           |        |                   | ปี <mark>2562</mark> |                      | ปี 2563           |           |        |  |
|-------|------------|-------------------|-----------|--------|-------------------|----------------------|----------------------|-------------------|-----------|--------|--|
| ลำดับ | เดือน      | ขยาย              |           |        |                   | ขยาย                 |                      | ขยาย              |           |        |  |
|       |            | ี่จำนวน<br>โรงงาน | ช่างฝีมือ | แรงงาน | ี่จำนวน<br>โรงงาน | ช่างฝีมือ            | แรงงาน               | ี่จำนวน<br>โรงงาน | ช่างฝีมือ | แรงงาน |  |
| 1     | มกราคม     | 64                | 3,072     | 3,458  | 65                | 1,046                | 3,623                | 83                | 1,497     | 6,699  |  |
| 2     | กุมภาพันธ์ | <mark>68</mark>   | 1,403     | 5,778  | 55                | 5,135                | 3,535                | <mark>68</mark>   | 2,314     | 6,929  |  |
| 3     | มีนาคม     | 74                | 888       | 3,324  | 68                | 3,249                | 6,519                | 84                | 2,826     | 9,490  |  |
| 4     | เมษายน     | 71                | 1,950     | 3,495  | 53                | 854                  | 3,211                | 67                | 1,667     | 5,411  |  |
| 5     | พฤษภาคม    | 100               | 2,205     | 5,945  | 66                | 6,073                | 3 <mark>,</mark> 953 | 67                | 2,682     | 5,595  |  |
| 6     | มิถุนายน   | 81                | 3,255     | 10,375 | 75                | 3,284                | 5,786                | 74                | 1,363     | 24,357 |  |
| 7     | กรกฎาคม    | 70                | 5,557     | 4,971  | 57                | 3,077                | 6,133                | 44                | 1,400     | 3,023  |  |
| 8     | สิงหาคม    | 81                | 2,233     | 5,354  | 67                | 1,144                | 3,847                | 43                | 1,563     | 2,806  |  |
| 9     | กันยายน    | 78                | 1,809     | 4,050  | 89                | 1,526                | 8,526                | 59                | 703       | 3,532  |  |
| 10    | ตุลาคม     | 101               | 3,323     | 6,661  | 97                | 3,525                | 5,158                | 64                | 1,599     | 3,358  |  |
| 11    | พฤศจิกายน  | 83                | 4,609     | 8,632  | 98                | 2,772                | 11,388               | 18                | 438       | 1,885  |  |
| 12    | ธันวาคม    | 59                | 1,110     | 3,151  | 63                | 4,379                | 9,902                | 13                | 3,122     | 4,969  |  |
|       | รวม        | 930               | 31,414    | 65,194 | 853               | 36,064               | 71,581               | 684               | 21,174    | 78,054 |  |

รายงาน ณ วันที่ 25 ธันวาคม 2563

# ข้อมูลการประกอบและขยายกิจการโรงงาน รายเดือน

#### ข้อมูลระหว่างวันที่ 1 มกราคม 2561 ถึงวันที่ 24 ธันวาคม 2563

|       | ปี 2561    |                    |           |         |                   | ปี 2562   | 2       | ปี <b>2563</b>    |           |         |  |
|-------|------------|--------------------|-----------|---------|-------------------|-----------|---------|-------------------|-----------|---------|--|
| ลำดับ | เดือบ      | ง่อน ประกอบและขยาย |           |         | ประเ              | กอบและง   | ขยาย    | ประกอบและขยาย     |           |         |  |
|       |            | ี่จำนวน<br>โรงงาน  | ช่างฝีมือ | แรงงาน  | ี่จำนวน<br>โรงงาน | ช่างฝีมือ | แรงงาน  | ี่จำนวน<br>โรงงาน | ช่างฝีมือ | แรงงาน  |  |
| 1     | มกราคม     | 339                | 5,703     | 8,297   | 310               | 3,366     | 14,911  | 305               | 2,969     | 10,955  |  |
| 2     | กุมภาพันธ์ | 287                | 3,450     | 10,862  | 253               | 6,967     | 7,730   | 233               | 3,794     | 9,717   |  |
| 3     | มีนาคม     | 350                | 3,134     | 7,923   | 276               | 5,001     | 10,979  | 347               | 4,912     | 27,833  |  |
| 4     | เมษายน     | 326                | 4,257     | 8,156   | 242               | 2,842     | 6,217   | 295               | 3,467     | 9,594   |  |
| 5     | พฤษภาคม    | 369                | 4,457     | 10,888  | 326               | 7,902     | 8,350   | 264               | 4,122     | 9,298   |  |
| 6     | มิถุนายน   | 400                | 6,756     | 18,786  | 287               | 5,059     | 8,987   | 295               | 3,540     | 27,149  |  |
| 7     | กรกฎาคม    | 321                | 7,802     | 9,504   | 280               | 4,905     | 10,437  | 213               | 3,787     | 9,427   |  |
| 8     | สิงหาคม    | 373                | 5,039     | 11,075  | 355               | 6,261     | 10,454  | 248               | 3,332     | 6,151   |  |
| 9     | กันยายน    | 374                | 4,864     | 9,756   | 352               | 3,941     | 13,800  | 390               | 3,817     | 9,712   |  |
| 10    | ตุลาคม     | 398                | 6,096     | 12,212  | 384               | 6,234     | 9,954   | 247               | 3,069     | 6,894   |  |
| 11    | พฤศจิกายน  | 379                | 7,560     | 15,153  | 354               | 7,401     | 17,782  | 217               | 2,341     | 6,028   |  |
| 12    | ธันวาคม    | 333                | 4,144     | 9,664   | 245               | 6,686     | 13,762  | 195               | 4,744     | 8,440   |  |
|       | รวม        | 4,249              | 63,262    | 132,276 | 3,664             | 66,565    | 133,363 | 3,249             | 43,894    | 141,198 |  |

รายงาน ณ วันที่ 25 ธันวาคม 2563

<u>หมายเหตุ</u> เฉพาะโรงงานที่เข้าข่ายตาม พรบ.โรงงาน(ฉบับที่2) ปี 2562 ซึ่งมีขนาด 50 คน/แรงม้า ขึ้นไป